# Moodle オリジナル機能操作手順ガイド ~教職員編~

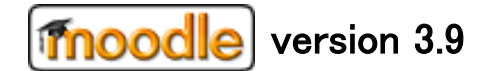

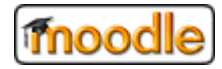

# 目次

| 1.         | はじめに                 | 4  |
|------------|----------------------|----|
|            | 1.1. Moodle とは       | 4  |
|            | 1.2. 推奨ブラウザ          | 4  |
| <b>2</b> . | 基本操作                 | 5  |
|            | 2.1. ログインする          | 5  |
|            | 2.2. ログアウトする         | 6  |
|            | 2.3. ダッシュボードを開く      | 7  |
|            | 2.4. ダッシュボードを編集する    | 8  |
|            | 2.4.1. ブロックを追加する     | 8  |
|            | 2.4.2. ブロックを移動する     | 9  |
|            | 2.4.3. ブロックを削除する     | 9  |
| 3.         | コースの利用               | 10 |
|            | 3.1. マイコースを表示する      | 10 |
|            | 3.2. コースを選択する        | 10 |
|            | 3.2.1. コースを選択する      | 10 |
|            | 3.2.2. 編集モードに切り替える   | 11 |
|            | 3.3. コースにユーザを登録する    | 12 |
|            | 3.3.1. ユーザを登録する      | 12 |
|            | 3.3.2. ユーザを削除する      | 16 |
|            | 3.4. 教材(リソース)を利用する   | 17 |
|            | 3.4.1. 教材(リソース)を登録する | 17 |
|            | 3.5. Wiki ページを利用する   | 19 |
|            | 3.5.1. Wiki ページを登録する | 19 |
|            | 3.5.2. 新しいページを作成する   | 22 |
|            | 3.6. チャットを利用する       | 24 |
|            | 3.6.1. チャットルームを登録する  | 24 |
|            | 3.7. データベースを利用する     | 26 |
|            | 3.7.1. データベースを登録する   | 26 |
|            | 3.7.2. データベースを表示する   | 29 |
|            | 3.7.3. エントリを追加する     | 29 |
|            | 3.8. フォーラムを利用する      | 30 |
|            | 3.8.1. フォーラムを登録する    | 30 |
|            | 3.9. レッスンを利用する       | 33 |
|            | 3.9.1. レッスンを登録する     | 33 |

moodle

|    | 3.10. <b>ワークシ</b> ョップを利用する | 36 |
|----|----------------------------|----|
|    | 3.10.1. ワークショップを登録する       | 36 |
|    | 3.10.2. フェーズを切り替える         | 38 |
|    | 3.11. 課題を利用する              | 39 |
|    | 3.11.1. 課題を登録する            | 39 |
|    | 3.11.2. 提出物を確認/評定を行う       | 41 |
|    | 3.12. 小テストを利用する            | 43 |
|    | 3.12.1. 小テストを登録する          | 43 |
|    | 3.12.2. 評点を設定する            | 46 |
|    | 3.12.3. 小テストの結果を確認する       | 48 |
|    | 3.13. 調査を利用する              | 50 |
|    | 3.13.1. 調査を登録する            | 50 |
|    | 3.14. 投票を利用する              | 52 |
|    | 3.14.1. 投票を登録する            | 52 |
|    | 3.15. 用語集を利用する             | 55 |
|    | 3.15.1. 用語集を登録する           | 55 |
| 4. | 用語の説明                      | 59 |
|    | 4.1. ブロック                  | 59 |
|    | 4.2. コース                   | 61 |
|    | 4.3. リソース                  | 62 |
|    | 4.4. 活動モジュール               | 62 |
|    | 4.5. 評定                    | 64 |
|    | 4.6. ノート                   | 65 |
|    | 4.7. アイコンの説明               | 66 |
|    |                            |    |

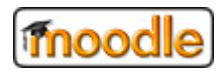

## 1. はじめに

#### 1.1. Moodle とは

Moodle は、オープンソースの e ラーニングプラットフォームです。 教職員ユーザは、担当する科目(Moodle ではコースと呼ばれる)に対していろいろな種類の授業コンテン ツを作成します。学生ユーザは、自分が参加している科目(コース)にアクセスし、教職員が作成した授 業コンテンツ使って受講(活動)することができます。 Moodle に関する主な用語については、「4. 用語の説明」を参照してください。

## 1.2. 推奨ブラウザ

Moodle サイトを利用するにあたっての推奨ブラウザは次の通りです。

Firefox 36 以上 Google Chrome 42 以上 Safari 8 以上

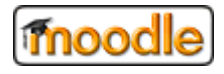

## 2. 基本操作

本章は、Moodleの基本操作についての説明です。 コースに関する操作は、「3. コースの利用」を参照してください。

# 2.1. ログインする

① 以下の URL にアクセスしてください。

https://dlc-lms.jaist.ac.jp/moodle/

| JAIST-SSO え<br>このページのURLは毎回変わるのでブックマークしないで下さい。/Don't bookmark this page due to different URLs each time. |                        |  |  |
|----------------------------------------------------------------------------------------------------|------------------------|--|--|
|                                                                                                    | JAIST-SSOへのサインイン       |  |  |
|                                                                                                    | レーザー名(メールアドレスではありません。) |  |  |
|                                                                                                    | □ ユーザー名を記憶する。          |  |  |
|                                                                                                    | ログイン                   |  |  |

※JAIST-SSOの認証画面へ遷移します。ログイン後、LMS サイトへ接続されます。

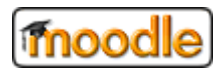

# 2.2. ログアウトする

① 画面右上に表示されたログイン者名を押して『ログアウト』をクリックしてください。

| ≡ JAIST JAIST-LMS | 日本語 (ja) ▼  | ▲ ● 遠隔太郎 -                                                                           |
|-------------------|-------------|--------------------------------------------------------------------------------------|
| 骨 Home            |             | <ul> <li>         ・ ダッシュボード         ・ プロファイル         ・         ・         ・</li></ul> |
| 🛚 ダッシュボード         | JAIST-LIVIS | <ul> <li>■ ジョンディル</li> <li>■ 評定</li> </ul>                                           |
| 曲 カレンダー           |             | <ul> <li>メッセージ</li> <li>プリファレンス</li> </ul>                                           |
| 🗋 プライベートファイル      | Information | - 🕞 ログアウト                                                                            |
| 倉 マイコース           |             | •••                                                                                  |

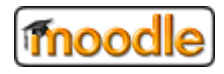

ここより、Moodleの画面イメージ例は「標準」デザインでの説明となります。基本的に操作は変わりません。

# 2.3. ダッシュボードを開く

ダッシュボードは、ログインしたユーザの個人ページとなります。

ログインユーザによって、自由にブロックの追加・削除 をすることができます。

- ※ ブロックについての説明は、「4.1 ブロック」を参照してください。
- ※ ダッシュボードの編集(追加・削除)は、「2.4 ダッシュボードを編集する」を参照してください。

① 画面 左上の「HOME」から「ダッシュボード」をクリックしてください。

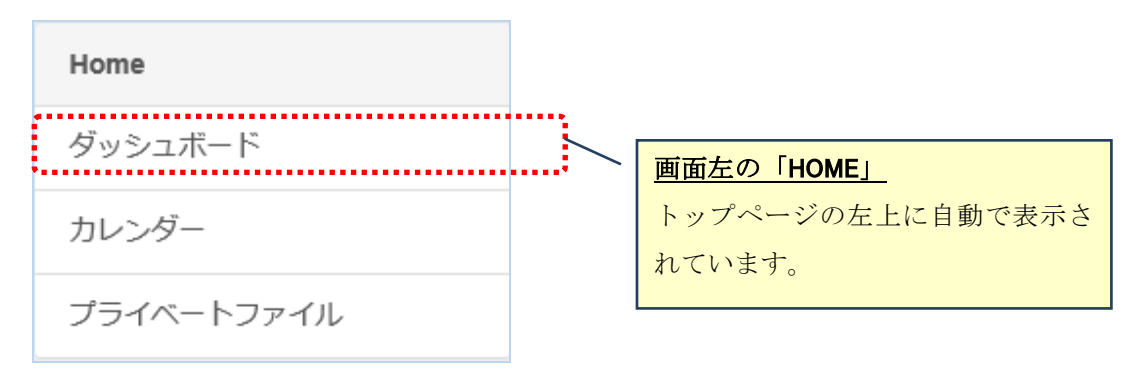

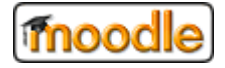

# 2.4. ダッシュボードを編集する

### 2.4.1. ブロックを追加する

① ダッシュボード画面 右上 の『このページをカスタマイズする』をクリックしてください。

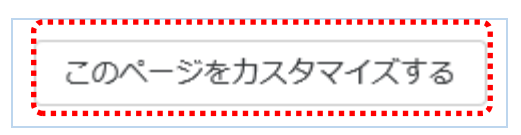

「このページのカスタマイズを終了する」のボタンが表示されている場合は、

既にカスタマイズモードです。既にカスタマイズモードになっている場合は、次に進んでください。

② 画面 左下 に『ブロックを追加する』から追加したいブロックを選択してください。

| :         | • |
|-----------|---|
| ブロックを追加する |   |
|           | 5 |

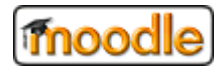

#### 2.4.2. ブロックを移動する

- ダッシュボード画面 右上 の『このページをカスタマイズする』をクリックしてください。
   ※「2.4.1. ブロックを追加する」と同じ操作。
- ② ブロックに マークが表示されていない場合、下図の 領域にカーソルを合わせて マウスのドラッグ&ドロップ操作で好きな場所に移動してください。移動操作は以上です。

| 直近イベント                       | <b>⊕</b> • • |
|------------------------------|--------------|
| 直近のイベントはありません。<br>カレンダーへ移動する |              |

#### 2.4.3. ブロックを削除する

- ダッシュボード画面 右上 の『このページをカスタマイズする』をクリックしてください。
   ※「2.4.1. ブロックを追加する」と同じ操作。
- ② ブロックに表示されている マークをクリックしてください。
   操作リストから「・・・ブロックを削除する」をクリックしてください。

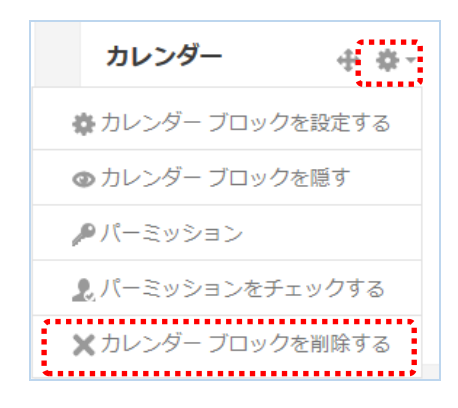

削除したブロックは、「2.4.1. ブロックを追加する」の手順に沿って、 再度ブロックの追加ができます。

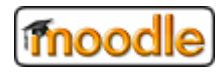

#### 3. コースの利用

本章では、コースにアクセスして各コンテンツの利用について説明します。

教職員ユーザは、担当しているコースにアクセスして、教材や小テスト、課題などの活動モジュールコン テンツを作成することができます。

コースに参加している学生は、それらのコンテンツを使って、教材の閲覧、小テストの受講や課題の提出、 フォーラム投稿などが可能になります。(Moodle では、これらの操作を活動と呼びます)

※ 活動モジュールに関する説明は、「4.4. 活動モジュール」を参照してください。

#### 3.1. マイコースを表示する

① 画面 左上 の「HOME」から「マイコース」の下に 今ユーザが参加しているコース名が表示します。

| Home       |
|------------|
| ダッシュボード    |
| カレンダー      |
| プライベートファイル |
| マイコース      |
| test03     |

3.2. コースを選択する

#### 3.2.1. コースを選択する

①「3.1 マイコースを表示する」で表示したコースの中からクリックしてください。

下図のように、表示から選択することもできます。

| Home       |  |  |
|------------|--|--|
| ダッシュボード    |  |  |
| カレンダー      |  |  |
| プライベートファイル |  |  |
| マイコース      |  |  |
| test03     |  |  |
| test02     |  |  |
| test01     |  |  |

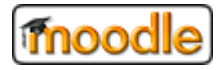

#### 3.2.2. 編集モードに切り替える

どのコンテンツ(活動モジュールやリソース)も登録を行う際は、編集モードにする必要があります。

#### ① コンテンツを登録するコースを選択してください。

選択の方法は、「3.2.1. コースを選択する」を参照してください。

② 画面右上にある 💁 マークから「編集モードを開始」をクリックしてください。

| ■ JAIST JAIST-LMS | 日本語 (ja) ▼               | 🜲 🏓 admin LMS管理者 🔍 🔹 |
|-------------------|--------------------------|----------------------|
| 倉 動作検証コース7        | 動作検証コース7                 | 0 -                  |
| 参加者               | Home / マイコース / 動作検証コース 7 | 編集モードの開始             |
|                   |                          | ······               |

編集モードに切り替えることで、コースの編集が可能になります。

以下のように、コースにコンテンツを追加することができます。

| レポート第1 🥒                                                                                                    | 編集 ▼             |
|----------------------------------------------------------------------------------------------------|------------------|
| <ul> <li>・</li> <li>・</li></ul> | 編集 ▼             |
| 🕂 🧓 チャットルーム 🛛 🖋                                                                                                    | 編集 ▼ 🛔           |
| 🕂 📒 データベース① 🖋                                                                                                    | 編集 ▼ 🛔           |
| 🕈 📠 フォーラム 🛛 🖋                                                                                                    | 編集 ▼ 🛔           |
|                                                                                                    | 編集 ▼ 🛔           |
| + ? 投票① ✔                                                                                                    | 編集 ▼ 🛔           |
| ✤ № 用語集① 🖋                                                                                                    | 編集 ▼             |
|                                                                                                    |                  |
|                                                                                                    | ◆ 活動またはリソースを追加する |
|                                                                                                    | ◆ トピックを追加する      |

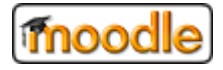

# 3.3. コースにユーザを登録する

# 3.3.1. ユーザを登録する

① 画面 左上の「マイコース」下にある「コース」をクリックして「参加者」をクリックしてください。

| test01   |
|----------|
| 参加者      |
| バッジ      |
| コンピテンシー  |
| 評定       |
| ▶ 一般     |
| 🖿 レポート第1 |
| 🖿 レポート第2 |

③ コースに参加しているユーザが一覧表示されます。

ユーザを登録する場合は、「ユーザを登録する」ボタンをクリックしてください。

※登録方法に「手動登録」が許可されていない場合、「ユーザを登録する」ボタンが表示されません。

| 参加者                                          | ♥ -<br>ユーザを登録する                 |
|----------------------------------------------|---------------------------------|
| 合致 どれか ◆ 選択 ◆                                | 0                               |
| ◆ 条件を追加する                                    | フィルタをクリアする フィルタを適用する            |
| 1 名の参加者が見つかりました。                             |                                 |
| 名 すべて A B C D E F G H I J K L M N O P        | Q R S T U V W X Y Z             |
| 姓 <u>ずべて</u> A B C D E F G H I J K L M N O P | Q R S T U V W X Y Z             |
| 姓▲ /名 IDナンバー メールアドレス ロール グループ<br>□           | コースへの最終アクセス ステータス<br>ー ー        |
| C 先端太郎<br>□ s1130099 test02@mail 学生 ✔ グループな( | し 3 年 329 日 <b>アクティブ 3 \$ û</b> |
| 選択したユーザに対して 選択                               | ◆<br>ユーザを登録する                   |

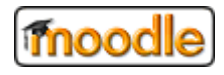

Moodle オリジナル機能\_操作手順ガイド(教職員向け)

すぐ「登録済みユーザ」画面に移動します。

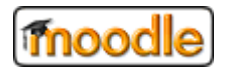

④ 画面中央の「検索」リストに検索条件を入力すると、ユーザが検索されます。

| ユーザを登録する  |                                         |                | ×     |              |                       |
|-----------|-----------------------------------------|----------------|-------|--------------|-----------------------|
| 登録オプション   | ,                                       |                |       |              | •                     |
| ユーザを選択する  | 選択なし                                    |                |       | 📃 dlc vod a  | llcvod, test02@mail   |
|           | 検索 ▼                                    |                |       | 🖂 test dlc d | llc-test, test02@mail |
|           | ••••••••••••••••••••••••••••••••••••••• | , <del>,</del> |       | n test02 dl  | C test02@mail         |
| ロールを割り当てる | 字生  ◆                                   |                |       | 🖂 test03 dl  | C test02@mail         |
| さらに表示する…  |                                         |                |       | 🗅 先端 太郎      | ₿ dlctest2, test02@m  |
|           |                                         |                |       | 🗆 遠隔 太郎      | ß dlc-test, test02@m  |
|           |                                         | ユーザを登録する       | キャンセル | □ 遠隔 次郎      | ß dlc-test2, test02@  |

⑤ 検索したリストからユーザを選択してください。

※リストクリックを繰り返すと複数人数の選択が可能です。

| ユーザを登録する  |                                                                                  | ×   |
|-----------|----------------------------------------------------------------------------------|-----|
| 登録オプション   |                                                                                  |     |
| ユーザを選択する  | × 🔳 <b>test dic</b> dlc-test, test02@mail 🛛 × 🔳 遠隔 太郎 dlc-test, test02@mail      |     |
|           |                                                                                  |     |
| ロールを割り当てる | dlc vod dlcvod, test02@mail test02 dlc test02@mail                               |     |
| さらに表示する   | T test03 dlc test02@mail                                                         |     |
|           | ■ 元喃 太郎 dlctest2, test02@mail<br>■ 遠隔 次郎 dlc-test2, test02@mail<br>ユーザを登録する キャンセ | ヹルレ |

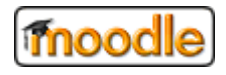

⑥ 選択したユーザの権限を「ロールを割り当てる」より選択します。

※一度の操作で選択できるロールは1つまでとなります。

| ユーザを登録する                       |                                                                      | × |
|--------------------------------|----------------------------------------------------------------------|---|
| 登録オプション<br><sup>ユーザを選択する</sup> | × II test dic dic-test, test02@mail × II 遠隔 太郎 dic-test, test02@mail |   |
|                                | dlc                                                                  |   |
| ロールを割り当てる<br>さらに表示する           | 学生     ◆       マネージャ        教師     編集権限のない教師                         |   |
|                                | 学生 ユーザを登録する キャンセ                                                     | ル |

⑦ 最後に画面下にある「ユーザを登録する」をクリックしてください。

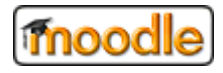

# 3.3.2. ユーザを削除する

① コースに移動して「参加者」の 🍁 マークから「登録済みユーザ」をクリックしてください。

| 参加者                                                     |                     |
|---------------------------------------------------------|---------------------|
|                                                         | 🛃 登録済みユーザ           |
|                                                         | 登録方法                |
|                                                         | 自己登録 (学生)           |
| 合致 どれか ◆ 選択 ◆                                           | 嶜 グループ              |
|                                                         | パーミッション             |
| +         条件を追加する         フィ                            | 기                   |
| 3 名の参加者が見つかりました。                                        | 🛃 他のユーザ             |
| 名 すべて A B C D E F G H I J K L M N O P Q R S T U         | V W X Y Z           |
| 姓 すべて A B C D E F G H I J K L M N O P Q R S T U         | V W X Y Z           |
| 姓▲ /名 IDナンバー メールアドレス ロール グループ コースペ<br>□ ー ー ー ー ー ー ー ー | への最終アクセス ステータス<br>ー |
| 🗆 📃 <b>test dic</b> dic-test test02@mail 学生 🖋 グループなし なし | アクティブ 🚺 🌣 🛍         |
| □ 〇 先端太郎 s1130099 test02@mail 学生 & グループなし 3 年 329       | アクティブ 🕄 🌣 🛍         |
| 🗆 🦳 遠隔 太郎 dlc-test test02@mail 学生 🖋 グループなし なし           | アクティブ 🕄 🌣 🛍         |
| 選択したユーザに対して ↓ 選択 ◆                                      |                     |
|                                                         | ユーザを登録する            |

② 登録しているユーザー覧の右側にある「💼」をクリックしてください。

コースからそのユーザが削除されます。(ユーザアカウントの削除ではありません)

削除されたユーザは、そのコースに参加することができなくなります。

| 名 すべて A B        | C D E F     | G H I J K L  | MN       | O P Q R S | T U V W X Y Z    |             |
|------------------|-------------|--------------|----------|-----------|------------------|-------------|
| 姓 <b>すべて</b> A B | C D E F     | G H I J K L  | M N O    | O P Q R S | T U V W X Y Z    |             |
| 姓▲ /名<br>□ —     | IDナンバー<br>ー | メールアドレス<br>ー | ロール<br>- | グループ<br>ー | コースへの最終アクセス<br>ー | ステータス<br>-  |
| 🗆  test dic      | dlc-test    | test02@mail  | 学生 🖋     | グループなし    | なし               | アクティブ 🕄 🌣 🏛 |
| □                | s1130099    | test02@mail  | 学生 🖋     | グループなし    | 3年329日           | アクティブ 🚺 🌣 🛍 |
| □ □ 遠隔太          | dlc-test    | test02@mail  | 学生 🖋     | グループなし    | なし               | アクティブ 🕄 🌣 🛍 |
| 選択したユーザに対        | して… 選択・     |              |          | ÷         |                  | i           |
| 1                |             |              |          |           |                  | ユーザを登録する    |

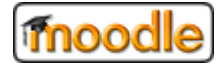

3.4. 教材(リソース)を利用する

# 3.4.1. 教材(リソース)を登録する

登録するためには、「編集モード」にする必要があります。

編集モードにする場合は、「3.2.2.編集モードに切り替える」を参照してください。

① 「活動またはリソースを追加する」をクリックしてください。

※ 追加したい箇所のリンクボタンをクリックしてください。

| ◆ 📮 テストコース02です。 💓 | 編集 <del>-</del><br>編集 - ▲<br><b>-</b> 活動またはリソースを追加する |
|-------------------|------------------------------------------------------|
|                   | 編集 -<br>➡ 活動またはリソースを追加する                             |
|                   | 編集 <del>-</del><br>➡ 活動またはリソースを追加する<br>■ =           |

② 追加したいリソースをクリックしてください。

| 活動またはリソースを追加する ×       |                          |                                   |                                                                                                    |                                      |                                                             |
|------------------------|--------------------------|-----------------------------------|----------------------------------------------------------------------------------------------------|--------------------------------------|-------------------------------------------------------------|
| 検索                     |                          |                                   |                                                                                                    |                                      | Q                                                           |
| すべて 活動                 | リソース                     |                                   |                                                                                                    |                                      |                                                             |
| H-P<br>H5P             | IMSコンテンツ<br>パッケージ        | ●<br>Mediasite コン<br>テンツ          | Reader                                                                                                    | SCORMパッケ<br>ージ                       | URL                                                         |
| ☆ <b>0</b>             | ☆ <b>0</b>               | ☆ <b>0</b>                        | ☆ <b>0</b>                                                                                                    | ☆ <b>0</b>                           | ☆ 0                                                         |
| ₩iki<br>☆ ❹            | デンケート<br>☆ <b>0</b>      | <br>チャット<br>☆ <b>0</b>            | データベース<br>☆ <b>①</b>                                                                                                    | ファイル<br>☆ <b>③</b>                   | <b>₹</b><br>フィードバック<br>☆ <b>0</b>                           |
| □ フォルダ ☆ ●             | <b>,</b><br>フォーラム<br>☆ 0 | <b>Г</b><br>ブック<br>☆ <b>①</b>     | ি<br>~−ॐ<br>☆ 0                                                                                                    | <ul> <li>マベル</li> <li>☆ 0</li> </ul> | E L → Z → L → Z → L → Z → L → Z → L → Z → L → Z → L → Z → Z |
| ワークショップ<br>☆  む        | <ul> <li></li></ul>      | 動画コンテンツ<br>(CLEVAS)<br>☆ <b>①</b> | <ul> <li>・     <li>・      <li>・     </li> <li>・      <li>・     </li> <li>・      </li> <li>・      </li> <li>・     </li> <li>・      </li> <li>・      </li> <li>・     </li> <li>・      </li> <li>・       </li> <li>・      </li> <li>・       </li> <li>・       </li> </li></li></li></li></li></li></li></li></li></li></li></li></li></li></li></li></li></li></li></li></li></li></li></li></li></li></li></li></li></li></li></li></li></li></li></li></li></li></li></li></li></li></li></li></ul> | <ul> <li>↓</li></ul>                 | <b>?</b><br>投票<br>☆ <b>1</b>                                |
| ▲<br>用語集<br>☆ <b>①</b> | ↓<br>課題<br>☆ <b>①</b>    | ■<br>調査<br>☆ <b>①</b>             |                                                                                                    |                                      |                                                             |

※「ファイル」を選択した場合

moodle

#### Moodle オリジナル機能\_操作手順ガイド(教職員向け)

③ 各項目を入力してください。

※赤字(\*)の項目は必須項目です。

※ ファイルは、ドラッグ&ドロップ操作で簡単に追加ができます。

| ▶ 新しい ファイル を追加する |                                                                                                    |                    |  |  |  |  |  |
|------------------|----------------------------------------------------------------------------------------------------|--------------------|--|--|--|--|--|
| ▼ —般             |                                                                                                    | ▶ すべてを展開する         |  |  |  |  |  |
| 名称               | <ul> <li>テストファイル</li> </ul>                                                                                                    |                    |  |  |  |  |  |
| 説明               | I     A ▼     B     I     ✓ ▼     III     III     IIII     IIII     IIIII     IIIIIIIII     IIIIIIIIIIIIIIIIIIIIIIIIIIIIIIIIIIII | a R ℓ2 💠 🖢 🛤 H-P   |  |  |  |  |  |
| ファイルを選択する        | □ コースページに説明を表示する <b>②</b>                                                                                                    | ☆新しいファイルの最大サイズ:1GB |  |  |  |  |  |
|                  | ► ファイル<br>test.txt                                                                                                    |                    |  |  |  |  |  |
|                  | マウス操作(ドラッ:                                                                                                    | グ&ドロップ)で           |  |  |  |  |  |

④ 最後に、一番下にある「保存してコースに戻る」をクリックしてください。

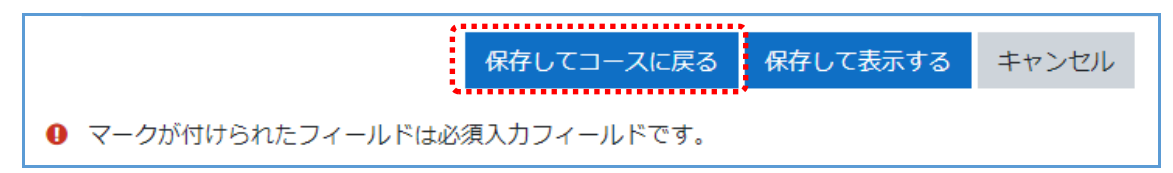

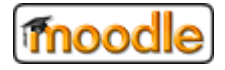

# 3.5. Wiki ページを利用する

#### 3.5.1. Wiki ページを登録する

登録するためには、「編集モード」にする必要があります。 編集モードにする場合は、「3.2.2.編集モードに切り替える」を参照してください。

① 「活動またはリソースを追加する」をクリックしてください。

※ 追加したい箇所のリンクボタンをクリックしてください。

| ◆ 🔤 テストコース02です。 🖉<br>◆ 🧐 テストファイル 🖉 | 編集 →<br>編集 →<br>編集 →<br>★ 活動またはリソースを追加する |
|------------------------------------|------------------------------------------|
|                                    | 編集 ▼<br>➡ 活動またはリソースを追加する                 |
|                                    | 編集 →<br>➡ 活動またはリソースを追加する<br>■ □          |

② 「Wiki」をクリックしてください。

| ; | 活動またはリソースを追加する ×               |                                                                                                    |                                 |                                                                                                    |                                                                                                    |                                   |  |
|---|--------------------------------|----------------------------------------------------------------------------------------------------|---------------------------------|----------------------------------------------------------------------------------------------------|----------------------------------------------------------------------------------------------------|-----------------------------------|--|
|   | ·<br>検索<br>Q                   |                                                                                                    |                                 |                                                                                                    |                                                                                                    |                                   |  |
|   | すべて 活動                         | リソース                                                                                                    |                                 |                                                                                                    |                                                                                                    |                                   |  |
|   | <b>⊮₽</b><br>H5P<br>☆ <b>0</b> |                                                                                                    | ・<br>Mediasite コン<br>テンツ<br>☆ ❹ |                                                                                                    | F<br>SCORMパッケ<br>ージ<br>合 10                                                                                                    | URL<br>☆ 0                        |  |
|   | ₩iki<br>☆ 1                    | デ<br>アンケート<br>☆ <b>①</b>                                                                                                    | <br>チャット<br>☆ <b>①</b>          | データベース<br>☆ <b>9</b>                                                                                                    | ファイル<br>☆ <b>0</b>                                                                                                    | <b>₹</b><br>フィードバック<br>☆ <b>0</b> |  |
|   | フォルダ ☆ <b>1</b>                | <b>戸</b><br>フォーラム<br>☆ <b>0</b>                                                                                                    | ブック<br>☆ <b>1</b>               | ື<br>~−ジ<br>☆ <b>3</b>                                                                                                    | <i>⊗</i><br>∋ベル<br>☆ <b>3</b>                                                                                                    | Lッスン ☆ <b>1</b>                   |  |
|   | ワークショップ<br>☆ €                 | <ul> <li>         1         1         1         1         1         1         1         1         1         1         1         1         1         1         1         1         1         1         1         1         1         1         1         1         1         1         1         1         1         1         1         1         1         1         1         1         1         1         1         1         1         1         1         1         1         1         1         1         1         1         1         1         1         1         1         1         1         1         1         1         1         1         1         1         1         1         1         1         1         1         1         1         1         1         1         1         1         1         1         1         1         1         1         1         1         1         1         1         1         1         1         1         1         1         1         1         1         1         1         1         1         1         1         1         1         1         1         1         1         1         1         1         1         1         1         1         1         1         1</li></ul> | 動画コンテンツ<br>(CLEVAS)<br>☆ ❶      | <ul> <li>・     <li>・      <li>・     </li> <li>・      </li> <li>・      </li> <li>・      </li> <li>・     </li> <li>・     </li> <li>・     </li> <li>・      </li> <li>・      </li> <li>・      </li> <li>・     </li> <li>・      </li> <li>・       </li> <li>・       </li> <li>・</li></li></li></li></li></li></li></li></li></li></li></li></li></li></li></li></li></li></li></li></li></li></li></li></li></li></li></li></li></li></li></li></li></li></li></li></li></li></li></li></li></li></li></li></ul> | <ul> <li>↓</li> <li>↓</li></ul> | <b>2</b><br>没票<br>☆ <b>1</b>      |  |
|   | ▲<br>用語集<br>☆ <b>①</b>         | <b>读</b><br>課題<br>☆ <b>①</b>                                                                                                    | ■<br>調査<br>☆ <b>①</b>           |                                                                                                    |                                                                                                    |                                   |  |

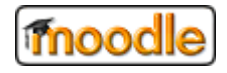

③ 各項目を入力してください。

※赤字(\*)の項目は必須項目です。

| ⇔新しいw | iki <mark>を追</mark> り | 1する0                 |     | ****         |      |
|-------|-----------------------|----------------------|-----|--------------|------|
| ▼ 一般  |                       |                      | P 9 | へしを波開        | 19 බ |
| Wiki名 | 0                     | MIKI①                |     |              |      |
| 説明    |                       |                      | •   | <b>■</b> H-9 |      |
|       |                       | WIKI①です。編集モードから作れます。 |     |              |      |
|       |                       |                      |     |              |      |
|       |                       |                      |     |              |      |
|       |                       |                      |     |              |      |
|       |                       | 🗌 コースページに説明を表示する 💡   |     |              |      |

④ 最後に、一番下にある「保存してコースに戻る」をクリックしてください。

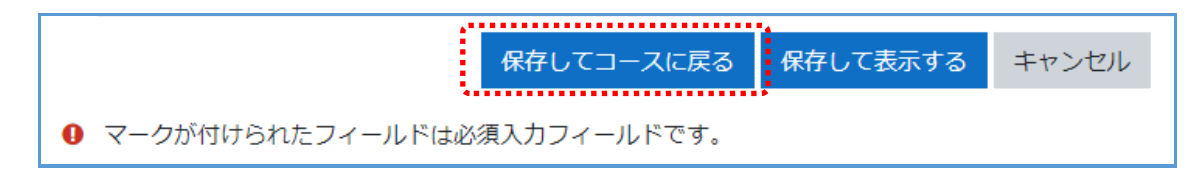

⑤ 登録された Wiki コンテンンツをクリックしてください。

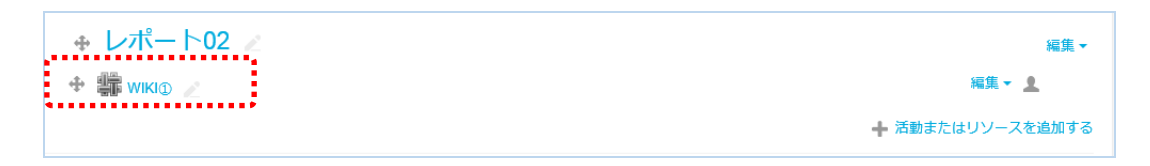

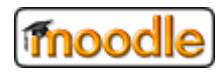

⑥ Wiki ページの編集画面が開きます。「ページを作成する」から作成が出来ます。

| WIKI                                |                                  |
|-------------------------------------|----------------------------------|
| WIKI①です。編集モードから作れます                 | 0                                |
| ▼ 新しいページ                            |                                  |
| 新しいページタイトル                          | 0 1                              |
| フォーマット                              | <ul> <li>● HTMLフォーマット</li> </ul> |
|                                     | ○ クレオールフォーマット ❶                  |
|                                     | ○ NWiki フォーマット <b>0</b>          |
|                                     | ページを作成する                         |
| <ol> <li>マークが付けられたフィールドは</li> </ol> | 必須入力フィールドです。                     |

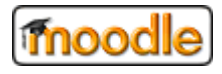

#### 3.5.2. 新しいページを作成する

① 上記「ページを編集する」の編集で、2重角括弧([[表示文字]])で囲んで編集します。

(編集画面)

| WIKI①                |                       |
|----------------------|-----------------------|
| WIKI①です。編集モードから作れます。 |                       |
| 表示 編集 コメント 履歴        | マップ ファイル 管理           |
| WIKIページ              |                       |
|                      | ▼ すべてを折りたたむ           |
| ▼ このページ「 WIKIページ 」   | の編集                   |
| HTMLフォーマット ③         |                       |
|                      | TOPページです。             |
|                      | 編集タグを選択してページの編集ができます。 |
|                      | [[新しいページ]]に移動します。     |
|                      |                       |
|                      |                       |
|                      |                       |
|                      |                       |
|                      |                       |
|                      |                       |
|                      |                       |

② 「保存」をクリックしてページの作成を終了してください。

まだ作成していないページは赤色で表示されます。

(画面イメージ)

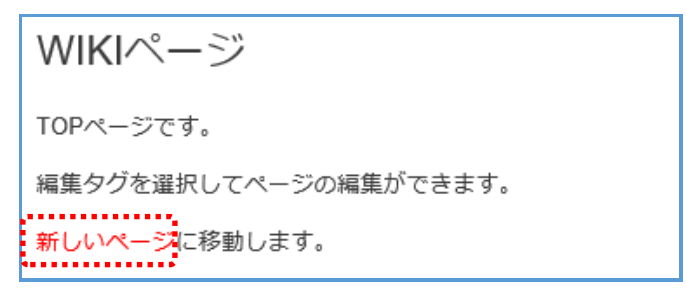

※ ページリンクは赤色で表示されます。

(新しいページを編集して保存すると青色に変わります)

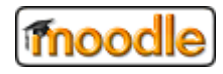

⑧ 必要事項を入力してページを作成してください。

| - | 新しいページ         |       |                         |
|---|----------------|-------|-------------------------|
|   | 新しいページタイトル     | 0     | 新しいページ                  |
|   | フォーマット         | Ø     |                         |
|   |                |       | ● HTMLフォーマット ❶          |
|   |                |       | ○ クレオールフォーマット 0         |
|   |                |       | ○ NWiki フォーマット <b>り</b> |
|   |                |       | ページを作成する                |
| 0 | マークが付けられたフィールド | は必須入力 | フィールドです。                |

新しいページタイトル
 新しいページのタイトルです。上記②のタイトルが設定されています。

※ 編集不可

・ フォーマット

3種類のフォーマットが用意されています。

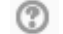

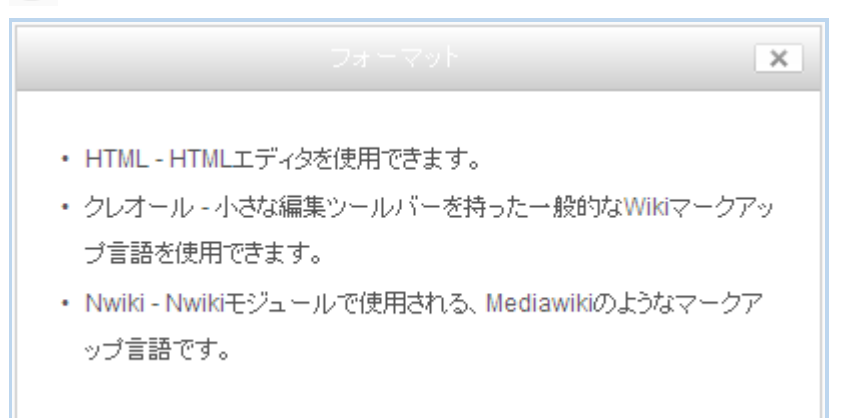

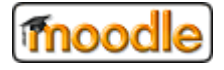

#### 3.6. チャットを利用する

#### 3.6.1. チャットルームを登録する

登録するためには、「編集モード」にする必要があります。 編集モードにする場合は、「3.2.2.編集モードに切り替える」を参照してください。

- ① 「活動またはリソースを追加する」をクリックしてください。

※ 追加したい箇所のリンクボタンをクリックしてください。

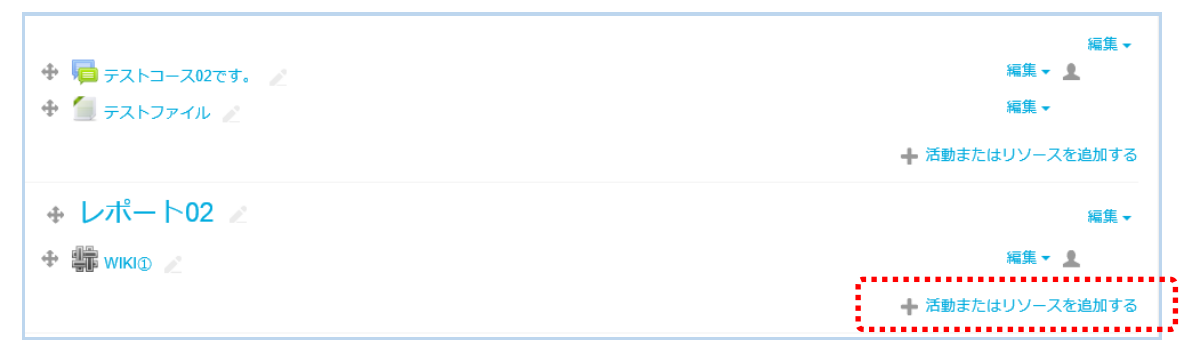

② 「チャット」をクリックしてください。

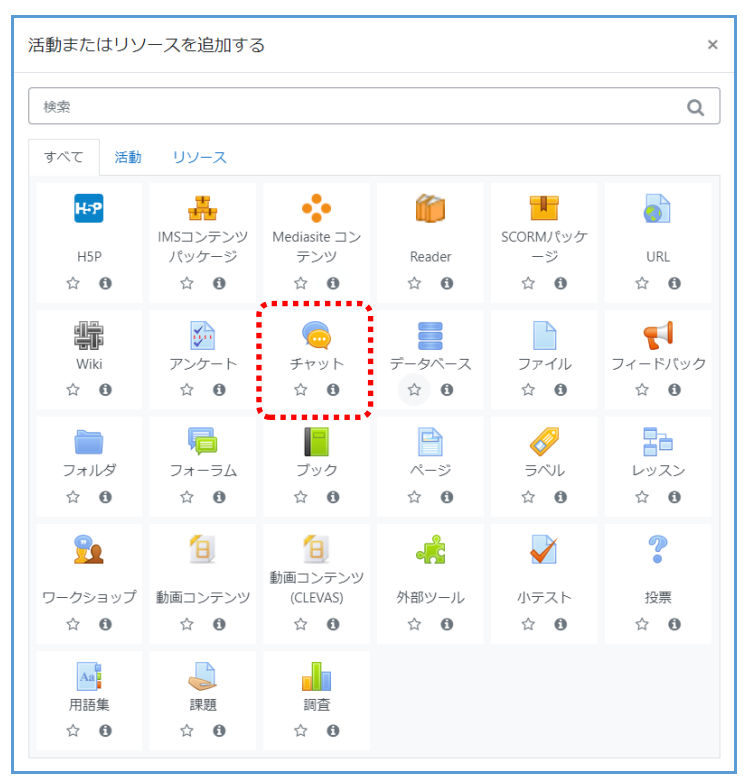

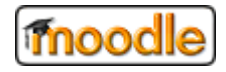

③ 各項目を入力してください。

※赤字(\*)の項目は必須項目です。

| ◎ 新しい チャット                                           | 、をレポート第1 に追加する♀                                                             | ▶オペプを原題する  |
|------------------------------------------------------|-----------------------------------------------------------------------------|------------|
| <ul> <li>一般</li> <li>チャットルーム名</li> <li>説明</li> </ul> | <ul> <li>Эточни-д@</li> <li>Эточни шарана</li> <li>Эточни шарана</li> </ul> | ▶ すべてを展開する |

④ 最後に、一番下にある「保存してコースに戻る」をクリックしてください。

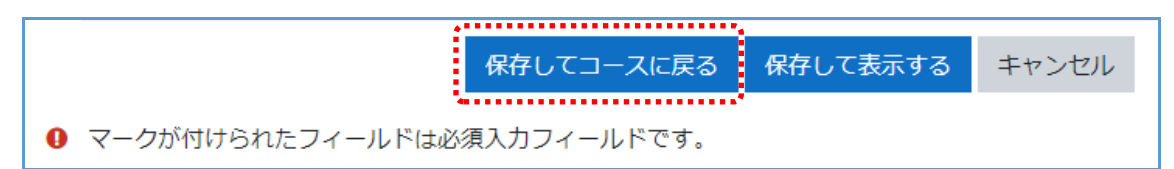

⑤ 登録されたチャットルーム コンテンンツをクリックしてください。

チャットルームに入ってコース内の他ユーザ(学生ユーザなど)とチャットすることができます。 ※チャットの操作は、「学生ユーザ向け操作マニュアル」を参照してください。

| <ul> <li></li></ul> | 編301 ー<br>Na301 ー <u>9</u><br>Na301 ー |
|---------------------|---------------------------------------|
|                     | ➡ 活動またはリソースを追加する                      |
|                     | · (1) 34                              |
| 🕂 🏥 WIKI 🖉          | 編集 - 💄                                |
| チャットルーム① //         | 編集 🖌 🚊                                |
|                     | 🕂 活動またはリソースを追加する                      |

moodle

3.7. データベースを利用する

# 3.7.1. データベースを登録する

登録するためには、「編集モード」にする必要があります。 編集モードにする場合は、「3.2.2. 編集モードに切り替える」を参照してください。

① 「活動またはリソースを追加する」をクリックしてください。

※ 追加したい箇所のリンクボタンをクリックしてください。

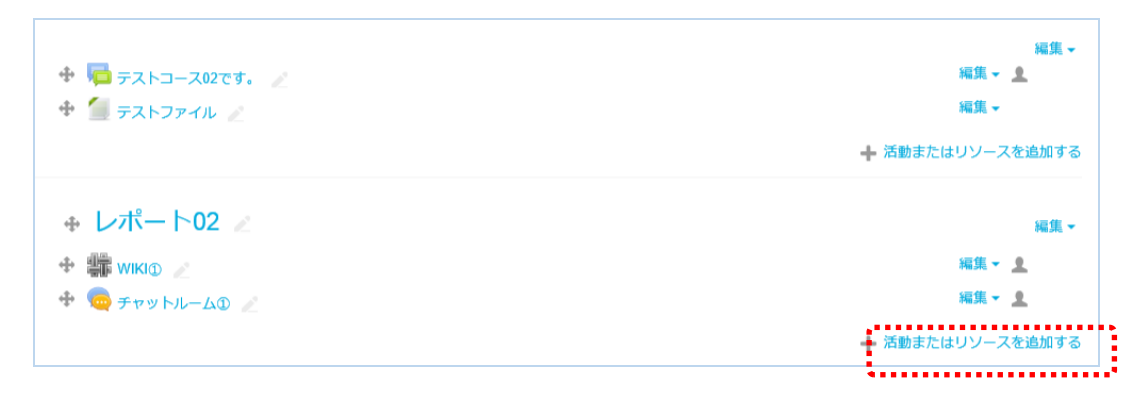

「データベース」をクリックしてください。

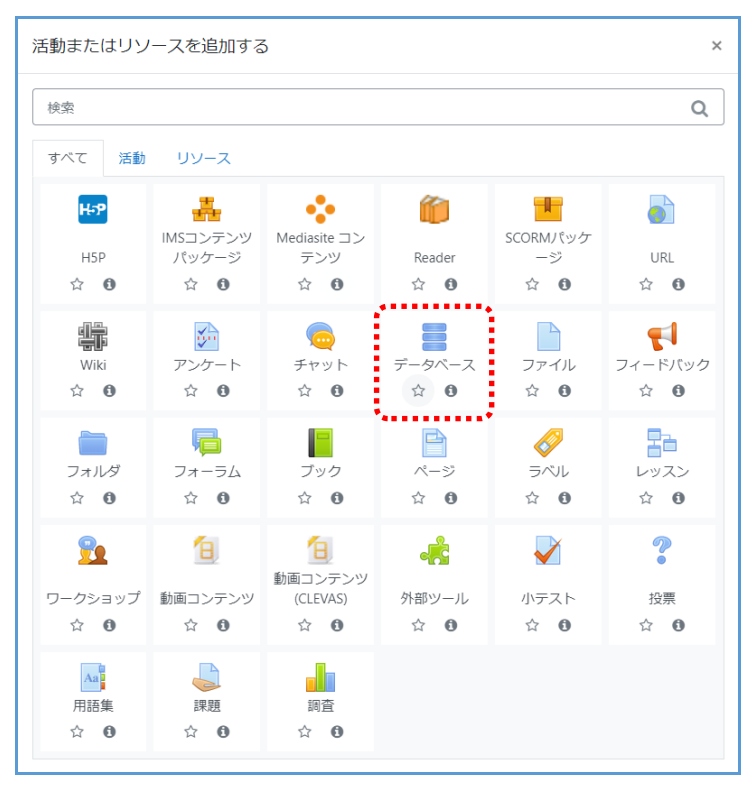

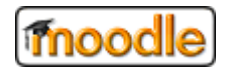

③ 各項目を入力してください。

※赤字(\*)の項目は必須項目です。

| ■ 新しい データベー | ース を レポート第1 に追加する♀                  |            |
|-------------|-------------------------------------|------------|
| ▼ 一般        |                                     | ▶ すべてを展開する |
| 名称          | <ul> <li></li></ul>                 |            |
| 説明          | 1 A - B I J - Ⅲ Ⅲ № % Ⅲ № % ♥ ₩ ₩.9 |            |
|             | データベース①です。                          |            |
|             |                                     |            |
|             |                                     |            |
|             |                                     |            |
|             | ◆ スページに説明を表示する ❷                    | *          |

④ 最後に、一番下にある「保存してコースに戻る」をクリックしてください。

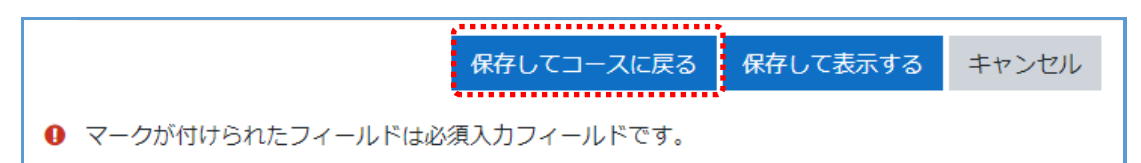

⑤ 登録された データベース コンテンンツをクリックしてください。

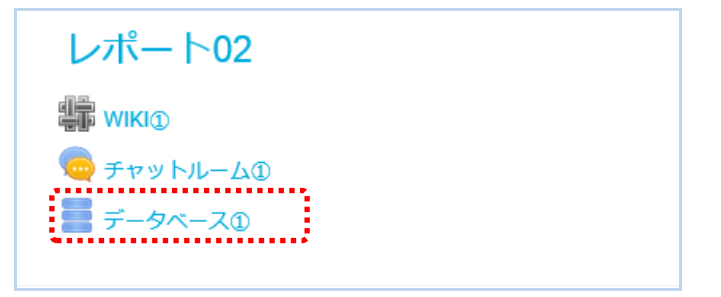

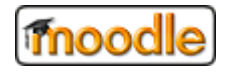

⑥ フィールド項目の定義を行ってください。

データベースは、1つ以上のフィールドで構成されます。

| データベース①                                          |   |
|--------------------------------------------------|---|
| データベース①です。                                       |   |
| 一覧表示 個別表示 検索 エントリを追加する エクスポート テンプレート フィールド プリセット |   |
| このデータベースにはフィールドが定義されていません。                       | × |
| 始めるには下で新しいフィールドを追加するか定義済みフィールドセットを選択してください。      | × |
|                                                  |   |
| テノオルトのノイールト业へ智之順 追加口時 ◆ 昇順 ◆ 保存                  |   |

※データベースは、一連の項目を一覧形式で管理する場合に役立つ機能です。

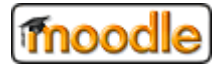

#### 3.7.2. データベースを表示する

① 「一覧表示」または「個別表示」、「検索」タブをクリックしてください。

(タブ)

データベース① データベース①です。 . . . . . . . . . . 検索 エントリを追加する エクスポート テンプレート フィールド プリセット 「覧表示 個別表示

· 一覧表示

コース参加者によって追加したエントリを一覧形式で表示します。

※ 1ページに表示するレコード件数の指定が可能です。

• 個別表示

コース参加者によって登録した一連の情報を1レコード1ページで表示します。

検索

フィールド定義した項目で検索(データの絞り込み)を行い、結果を表示します。

#### 3.7.3. エントリを追加する

① 「エントリを追加する」タブをクリックしてください。

(タブ)

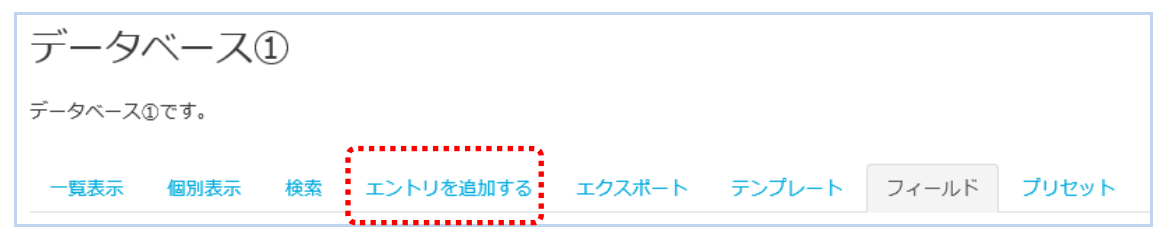

• エントリを追加する

フィールド定義した項目に入力してデータベースに登録します。

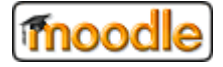

3.8. フォーラムを利用する

# 3.8.1. フォーラムを登録する

登録するためには、「編集モード」にする必要があります。 編集モードにする場合は、「**3.2.2**.編集モードに切り替える」を参照してください。

① 「活動またはリソースを追加する」をクリックしてください。

※ 追加したい箇所のリンクボタンをクリックしてください。

| ⊕ レポート02 ⊿     | 編集 -             |
|----------------|------------------|
| 🕆 🏥 WIKID 🖉    | 編集 - 💄           |
| 🕆 🧓 チャットルーム① 🧷 | 編集 - 👤           |
| 🕈 🚪 データベースID 🖉 | 編集 🔹 💄           |
|                | ┿ 活動またはリソースを追加する |

② 「フォーラム」をクリックしてください。

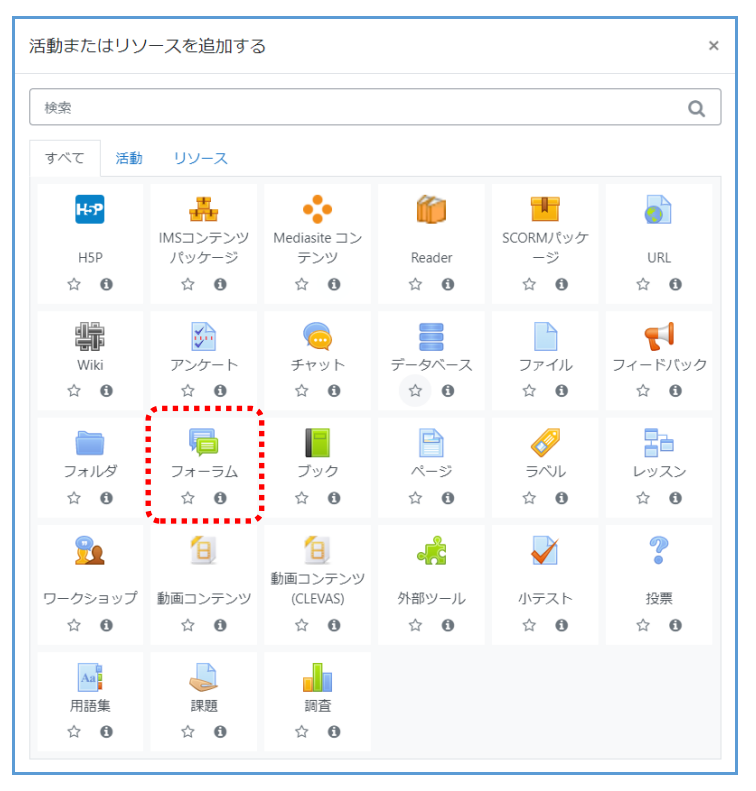

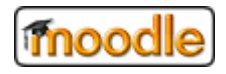

③ 各項目を入力してください。

※赤字(\*)の項目は必須項目です。

|         |   | ▶ すべてを展開          | する |
|---------|---|-------------------|----|
| オーラム名   | 0 |                   |    |
| 明       |   |                   |    |
|         |   |                   |    |
|         |   |                   |    |
|         |   |                   |    |
|         |   |                   |    |
|         |   |                   | /  |
|         |   | □ コースページに説明を表示する  |    |
| ォーラムタイプ | 0 | 一般利用のための標準フォーラム ◆ |    |

④ 最後に、一番下にある「保存してコースに戻る」をクリックしてください。

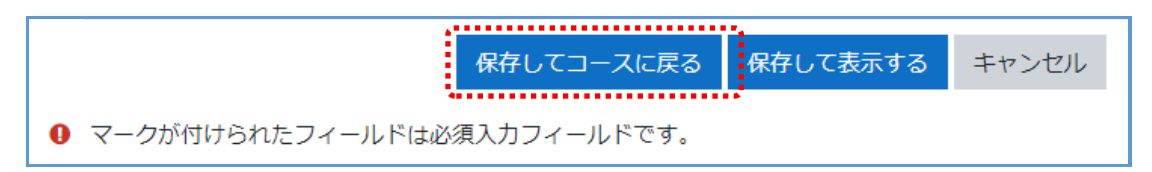

⑤ 登録された フォーラム コンテンンツをクリックしてください。

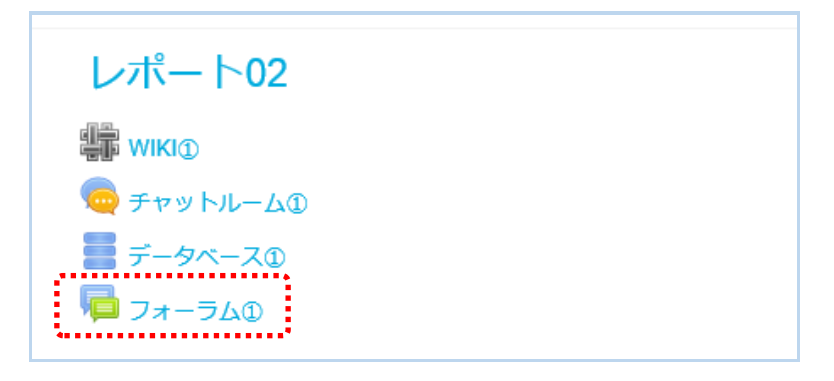

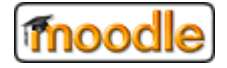

⑥ 「ディスカッショントピックを追加する」をクリックしてトピックを追加します。

| フォーラム①                  | •          |
|-------------------------|------------|
| 新しいディスカッショントピックを追加する    |            |
| (このフォーラムにはまだディスカッショントピ) | ·クはありません。) |

- ⑦ 各項目を入力してください。
  - ※赤字(\*)の項目は必須項目です。

| 新しいディスカッショントピックを追 | 32                                                                                                    |
|-------------------|----------------------------------------------------------------------------------------------------|
| 件名                | 0                                                                                                    |
| メッセージ             | ● 1 A • B I ✓ • Ξ Ξ • S Ξ ₩ @ • • ₩ H9                                                                          |
|                   |                                                                                                    |
|                   |                                                                                                    |
|                   |                                                                                                    |
|                   |                                                                                                    |
|                   |                                                                                                    |
|                   | フォーラムに投稿する キャンセル 高度                                                                                             |
|                   | in the second second second second second second second second second second second second second second second |

高度 をクリックすると「添付ファイル」「表示期間」が登録できます。

| 添付ファイル | 0 | 最大ファイルサイズ: 500KB / 最大ファイル数: 9            |
|--------|---|------------------------------------------|
|        |   | D III II II II II II II II II II II II I |
|        |   | ● ファイル                                   |
|        |   | r                                        |
|        |   | -                                        |
|        |   | あなたはファイルをここにドラッグ&ドロップして追加できます。           |
|        |   | □ ピン留め ❷                                 |
|        |   | □ 編集遅延時間なしにフォーラム投稿通知を送信する                |
| ▼ 表示期間 |   |                                          |
| 表示開始   | 0 | 25 ♥ 2月 ♥ 2022 ♥ 15 ♥ 12 ♥ 🛗 🗆 Yes       |
| 表示終了   | 0 | 25 ¢ 2月 ¢ 2022 ¢ 15 ¢ 12 ¢ 籲 □ Yes       |

「フォーラムに投稿する」をクリックして保存してください。

⑧「ディスカッション」がフォーラムに登録されます。

| フォーラム①           |            |    | \$÷-                                |
|------------------|------------|----|-------------------------------------|
| フォーラム①です。        |            |    |                                     |
| 新しいディスカッショントピックを | 追加する       |    |                                     |
| ディスカッション         | ディスカッション開始 | 返信 | 最新の投稿                               |
| ディスカッション①        | 教員 02      | 0  | 教員 02   ☑<br>2017年 11月 16日(木) 11:53 |

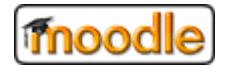

#### 3.9. レッスンを利用する

#### 3.9.1. レッスンを登録する

登録するためには、「編集モード」にする必要があります。 編集モードにする場合は、「3.2.2. 編集モードに切り替える」を参照してください。

① 「活動またはリソースを追加する」をクリックしてください。

※ 追加したい箇所のリンクボタンをクリックしてください。

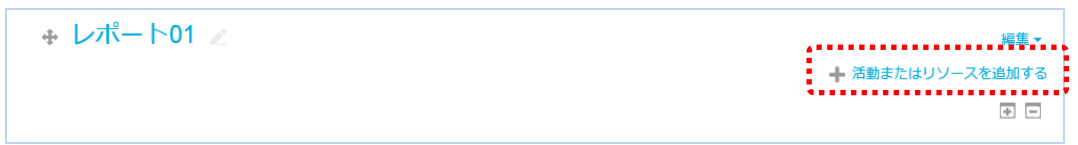

② 「レッスン」をクリックしてください。

| 活動またはリソ                | ースを追加する                                                                                                    | õ                               |                                                                                                    |                                              | ×                                        |
|------------------------|----------------------------------------------------------------------------------------------------|---------------------------------|----------------------------------------------------------------------------------------------------|----------------------------------------------|------------------------------------------|
| 検索                     |                                                                                                    |                                 |                                                                                                    |                                              | Q                                        |
| すべて 活動                 | リソース                                                                                                    |                                 |                                                                                                    |                                              |                                          |
| HSP<br>☆ ❹             | IMSコンテンツ<br>パッケージ<br>合 6                                                                                                    | ・<br>Mediasite コン<br>テンツ<br>☆ ❹ | Control for the second second sec | F<br>SCORMパッケ<br>ージ<br>会 6                   | URL<br>☆ ❹                               |
| Wiki                   | デ<br>アンケート<br>☆ <b>0</b>                                                                                                    | <br>チャット<br>☆ <b>0</b>          | データベース<br>☆ <b>0</b>                                                                                                    | <br>ファイル<br>☆ <b>0</b>                       | <ul> <li>マイードバック</li> <li>☆ €</li> </ul> |
| フォルダ ☆ 0               | 「 <mark>」</mark><br>フォーラム<br>☆ <b>0</b>                                                                                                    | <b>ブ</b> ック<br>☆ <b>①</b>       | ページ<br>☆ 0                                                                                                    |                                              | <b>₽</b><br>レッスン<br>☆ <b>0</b>           |
| <sup> </sup>           | <ul> <li>1</li> <li>1</li> <li>1<td>動画コンテンツ<br/>(CLEVAS)<br/>☆ ❹</td><td><ul> <li></li></ul></td><td><ul><li>✓</li><li>√テスト</li><li>☆ 0</li></ul></td><td><b>?</b><br/>投票<br/>☆ ❶</td></li></ul> | 動画コンテンツ<br>(CLEVAS)<br>☆ ❹      | <ul> <li></li></ul>                                                                                                    | <ul><li>✓</li><li>√テスト</li><li>☆ 0</li></ul> | <b>?</b><br>投票<br>☆ ❶                    |
| ▲<br>用語集<br>☆ <b>①</b> | ↓<br>課題<br>☆ ①                                                                                                    | ■<br>調査<br>☆ <b>①</b>           |                                                                                                    |                                              |                                          |

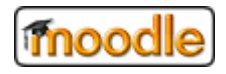

③ 各項目を入力してください。

※赤字(\*)の項目は必須項目です。

| 🏻 新しい レッス   | (ンを) | レポート01 に追加する ®                                                          | ▶ すべてを展開する |
|-------------|------|-------------------------------------------------------------------------|------------|
| ◆一般         |      |                                                                         |            |
| 名称          | *    | レッスンD                                                                   |            |
| 説明          |      | ▲     B     I     III     IIII     IIIIIIIIIIIIIIIIIIIIIIIIIIIIIIIIIIII |            |
| •<br>•<br>• |      | └──<br>□コースページに説明を表示する ⑦                                                |            |

④ 最後に、一番下にある「保存してコースに戻る」をクリックしてください。

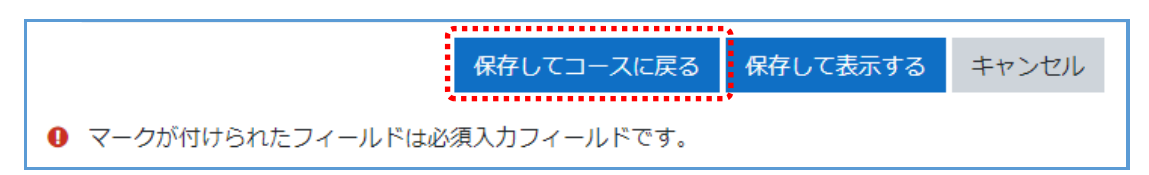

⑤ 登録された レッスン コンテンンツをクリックしてください。

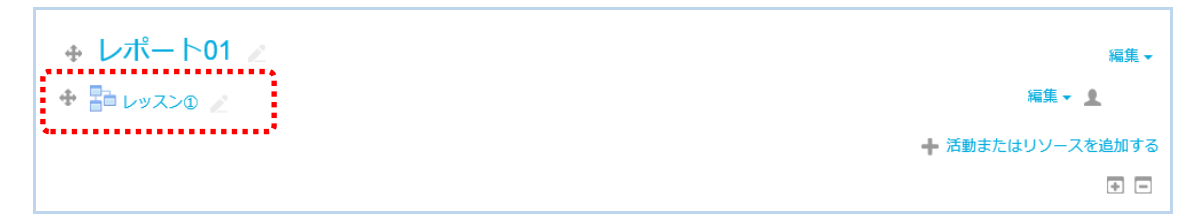

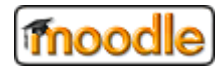

⑥ 最初に下図のように表示されます。

レッスン用コンテンツを作成してください。

| レッスン①                           | 3          |           |  |  |  |  |  |  |
|---------------------------------|------------|-----------|--|--|--|--|--|--|
| プレビュー 編集                        | レポート       | 作文問題を評定する |  |  |  |  |  |  |
| 折りたたむ 展開                        | する         |           |  |  |  |  |  |  |
| 最初に何をし<br><sup>問題をインポートする</sup> | ますか?       |           |  |  |  |  |  |  |
| クラスタを追加する                       |            |           |  |  |  |  |  |  |
| コンテンツページを追加する                   |            |           |  |  |  |  |  |  |
| 問題ページを追加する                      | 問題ページを追加する |           |  |  |  |  |  |  |

「コンテンツページを追加する」を利用した場合

| レッスン①        |        |                       |            |
|--------------|--------|-----------------------|------------|
|              | 540-2- | 7                     | ▶ すべてを展開する |
| * コノナノツへーンを追 | ⊒ЛЦ 9  | ଚ<br>                 |            |
| ページタイトル      | 0      | コンテンツテスト              |            |
| ページコンテンツ     |        |                       |            |
|              |        | 「コンテンツテスト」です。         |            |
|              |        | レッスン①から利用できます。        |            |
|              |        |                       |            |
|              |        |                       |            |
|              |        |                       |            |
|              |        |                       |            |
|              |        |                       |            |
|              |        |                       |            |
|              |        |                       |            |
|              |        | ☑ コンテンツボタンを水平に配置しますか? |            |
|              |        | ☑ メニューに表示しますか?        |            |
| ▼ コンテンツ 1    |        |                       |            |
| 説明           | 0      | <u>コンテンツ®</u>         |            |

各項目を入力してください。

※赤字(\*)の項目は必須項目です。

⑦ 最後に 一番下にある「ページを保存する」をクリックすればコンテンツが保存されます。

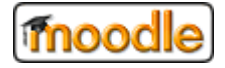

# 3.10. ワークショップを利用する

#### 3.10.1. ワークショップを登録する

登録するためには、「編集モード」にする必要があります。

編集モードにする場合は、「3.2.2. 編集モードに切り替える」を参照してください。

① 「活動またはリソースを追加する」をクリックしてください。

※ 追加したい箇所のリンクボタンをクリックしてください。

| + レポート01 ∠          | 編集 ~             |
|---------------------|------------------|
| <ul> <li></li></ul> | 福集 - 👤           |
|                     | ➡ 活動またはリソースを追加する |
|                     | •                |

「ワークショップ」をクリックしてください。

| ; | 活動またはリソースを追加する ×                |                                                                                                    |                                 |                      |                                       |                                   |  |  |  |  |  |  |
|---|---------------------------------|----------------------------------------------------------------------------------------------------|---------------------------------|----------------------|---------------------------------------|-----------------------------------|--|--|--|--|--|--|
|   | 検索 Q                            |                                                                                                    |                                 |                      |                                       |                                   |  |  |  |  |  |  |
|   | すべて 活動                          | リソース                                                                                                    |                                 |                      |                                       |                                   |  |  |  |  |  |  |
|   | <b>ዞ:?</b><br>H5P<br>☆ <b>0</b> | IMSコンテンツ<br>パッケージ<br>☆ <b>①</b>                                                                                                    | ・<br>Mediasite コン<br>テンツ<br>☆ € | Weader ☆ ●           | F<br>SCORMパッケ<br>ージ<br>☆ €            | URL<br>☆ ❹                        |  |  |  |  |  |  |
|   | ₩iki<br>☆ <b>1</b>              | デ<br>アンケート<br>☆ <b>0</b>                                                                                                    | <br>チャット<br>☆ 0                 | データベース<br>☆ <b>0</b> | ファイル<br>☆ <b>0</b>                    | <b>₹</b><br>フィードバック<br>☆ <b>6</b> |  |  |  |  |  |  |
|   | <b>ご</b><br>フォルダ<br>☆ <b>0</b>  | 「<br>フォーラム<br>☆ <b>0</b>                                                                                                    | <b>ブ</b> ック<br>☆ <b>①</b>       | ページ<br>☆ <b>0</b>    | <ul> <li>マベンレ</li> <li>☆ 3</li> </ul> | レッスン<br>☆ <b>①</b>                |  |  |  |  |  |  |
|   | ワークショップ<br>☆  0                 | <ul> <li>1</li> <li>1</li> <li>1<td>動画コンテンツ<br/>(CLEVAS)<br/>☆ €</td><td><ul> <li></li></ul></td><td>↓<br/>小テスト<br/>☆ 5</td><td><b>2</b><br/>没票<br/>☆ <b>①</b></td></li></ul> | 動画コンテンツ<br>(CLEVAS)<br>☆ €      | <ul> <li></li></ul>  | ↓<br>小テスト<br>☆ 5                      | <b>2</b><br>没票<br>☆ <b>①</b>      |  |  |  |  |  |  |
|   | Aa<br>用語集<br>☆ ❹                | ↓<br>課題<br>☆ ①                                                                                                    | in査<br>② ①                      |                      |                                       |                                   |  |  |  |  |  |  |

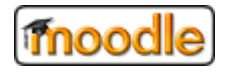

③ 各項目を入力してください。

※赤字(\*)の項目は必須項目です。

| 🍡 新しい ワークシ | ョップ を レポート第1 に追加する♀                             | トナパナた展開ナフ |
|------------|-------------------------------------------------|-----------|
| ▼ 一般       |                                                 | ▶9へしを展開りる |
| ワークショップ名   | <ul><li>ワークショップ①</li></ul>                      |           |
| 脱明         | 1 A - B I ✓ - 三 目 % % ■ 2 ☆ 2 ■ H+P ワークショップ①です。 |           |
|            |                                                 | ••••••    |

④ 最後に、一番下にある「保存してコースに戻る」をクリックしてください。

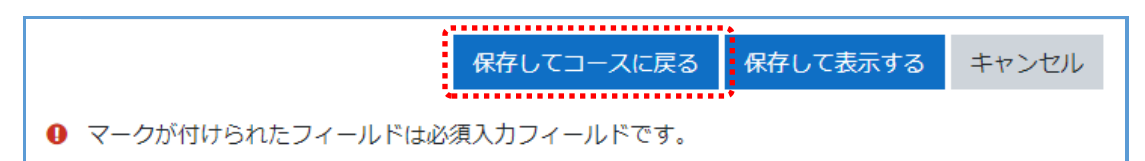

⑤ 登録された ワークショップ コンテンンツをクリックしてください。

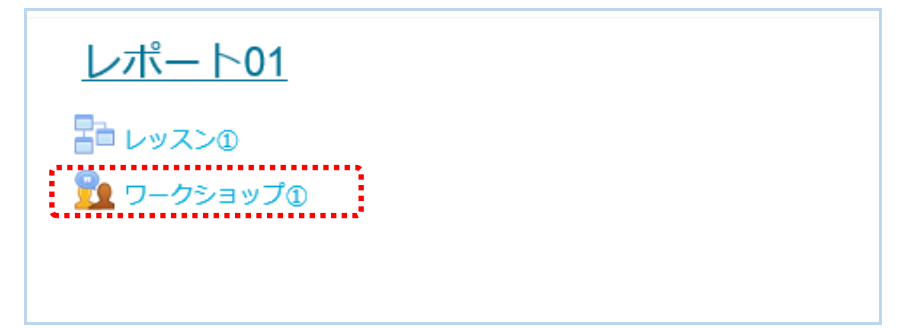

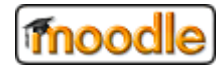

⑥ フェーズごとに操作が異なります。作成後は、セットアップフェーズとなります。

教職員ユーザは、ワークショップのセットアップを行い、提出フェーズに切り替えます。

| ワークショップ(<br>セットアップフェー                                                                                             | )o<br>-X                                                         |                          |                                         | 40                 | <u>+</u> - |
|----------------------------------------------------------------------------------------------------|------------------------------------------------------------------|--------------------------|-----------------------------------------|--------------------|------------|
| セットアップフェーズ<br><sub>現在のフェーズ</sub> ●                                                                                | 提出フェーズ<br>提出フェーズにスイッチする〇                                         | 評価フェーズ<br>評価フェーズにスイッチする〇 | 成績評価フェーズ<br>成績評価フェーズにスイッチする〇            | 終了<br>ワークショップを開じる〇 |            |
| <ul> <li>✓ ワークショップ説明を設定する</li> <li>※ 提出のインストラクションを記述する</li> <li>✓ 評価フォームを編集する</li> <li>✓ 次のフェーズにスキップする</li> </ul> | ✓ 評価のインストラクションを記述する<br>る<br>✓ 提出を割り当てる<br>時時数3<br>超出数0<br>部り当て数0 |                          | <ul> <li> <ul> <li></li></ul></li></ul> |                    |            |
| ◆<br>説明 <del>→</del>                                                                                              |                                                                  |                          |                                         |                    |            |
| ワークショップ①です。                                                                                                    |                                                                  |                          |                                         |                    |            |

・ セットアップフェーズ

教職員ユーザによって、ワークショップのセットアップ期間です。

セットアップが完了するまで、学生ユーザは何もできません。

提出フェーズ

ワーク(課題)を提出する期間です。

学生は、学習したワーク(課題)を提出します。

・ 評価フェーズ

提出したワークを評価する期間です。学生同士で評価します。

・ 成績評価フェーズ

教職員ユーザによって、評点を計算する期間です。

評価が評定され、評点が計算されるまで、学生ユーザは何もできません。

終了

ワークショップの終了です。

学生は、成績評価フェーズで計算された評点を確認することができます。

#### 3.10.2. フェーズを切り替える

| ①「xxxx にスイッチ | する〇」マークを       | クリックしてください。    | クリックしたフェーズ       | に切り替わります。    |
|--------------|----------------|----------------|------------------|--------------|
| 現在のフェーズ      | 提出フェーズにスイッチする〇 | 評価フェーズにスイッチする〇 | 成績評価フェーズにスイッチする〇 | ワークショップを閉じる〇 |

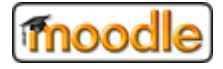

#### 3.11. 課題を利用する

#### 3.11.1. 課題を登録する

登録するためには、「編集モード」にする必要があります。 編集モードにする場合は、「**3.2.2**.編集モードに切り替える」を参照してください。

① 「活動またはリソースを追加する」をクリックしてください。

※ 追加したい箇所のリンクボタンをクリックしてください。

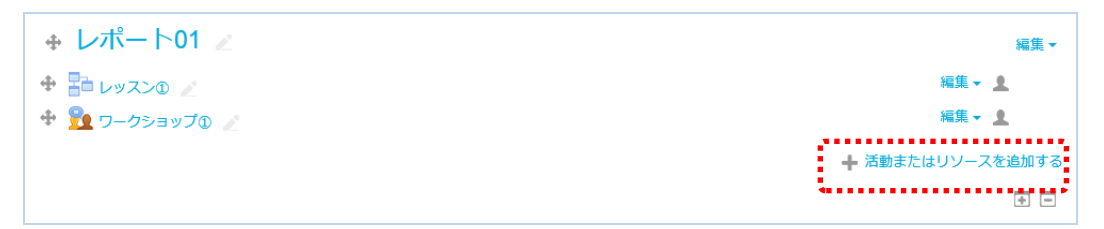

「課題」をクリックしてください。

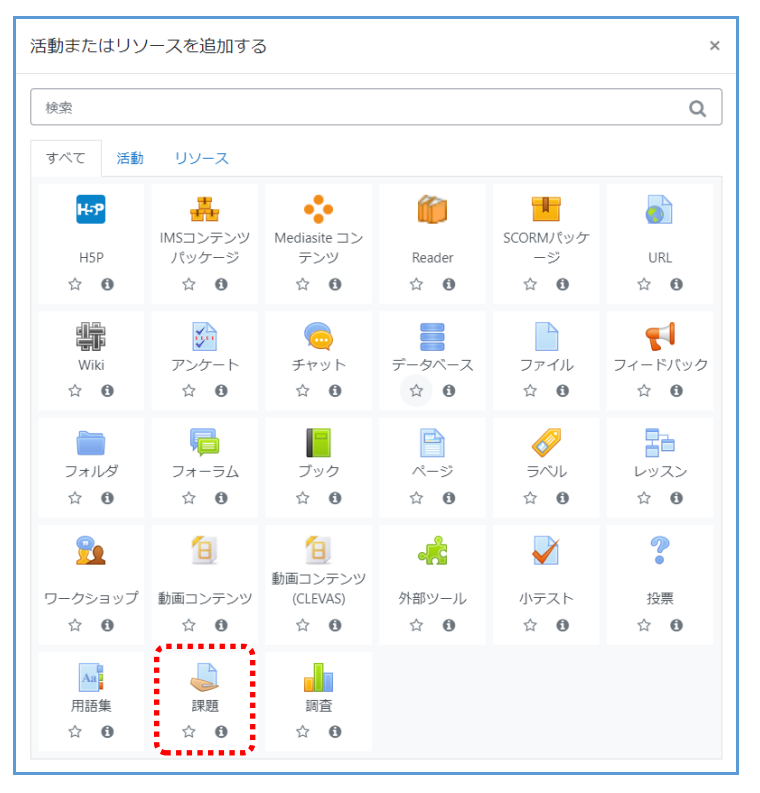

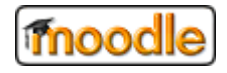

③ 各項目を入力してください。

※赤字(\*)の項目は必須項目です。

| ◎新しい 課題をレ | ポー  | - 15 | 第1   | (Cì  | 自力    | ロす       | 30         |      |    |          |      |      |   |      |      |          |       |      |             |   |
|-----------|-----|------|------|------|-------|----------|------------|------|----|----------|------|------|---|------|------|----------|-------|------|-------------|---|
| ▼ —般      |     |      |      |      |       |          |            |      |    | <br>     | <br> |      |   |      |      | <br>,    | जूर ( | を展開  | <u>ৰ</u> জি |   |
| 課題名       | 0   | 課題   | 1    |      |       |          |            |      |    |          |      | ]    |   |      |      |          |       |      |             |   |
| 説明        |     | 1    | A    | B    | I     | <b>.</b> | ] [=       | 1    | ୢୢ | \$       | С    | ۰    | Ĩ |      | H-P  |          |       |      |             |   |
|           |     | 課題(  | 〕です。 | レポー  | · トを! | 是出して     | こくだ:       | さい。  |    |          |      |      |   |      |      |          |       |      |             |   |
|           | *** | 0 3  | -スペ- | ・ジに説 | 明を    | 表示する     | 5 <b>0</b> | •••• |    | <br>•••• | <br> | •••• |   | •••• | •••• | <br>•••• |       | •••• | •••         | ſ |

④ 最後に、一番下にある「保存してコースに戻る」をクリックしてください。

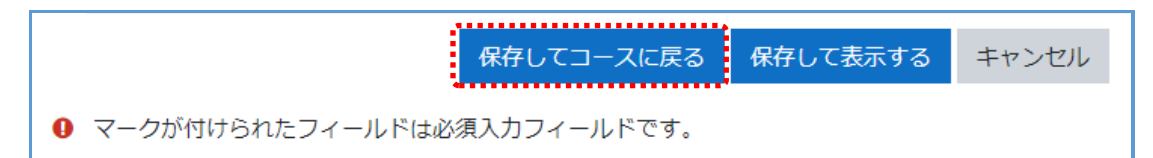

⑤ 登録された 課題コンテンンツをクリックして、学生が提出した課題を確認することができます。

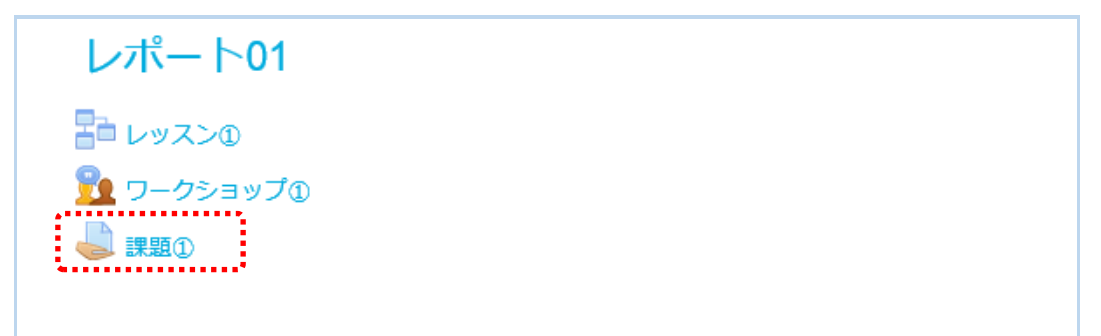

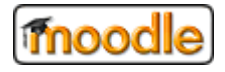

#### 3.11.2. 提出物を確認/評定を行う

① 登録された 課題コンテンンツをクリックしてください。

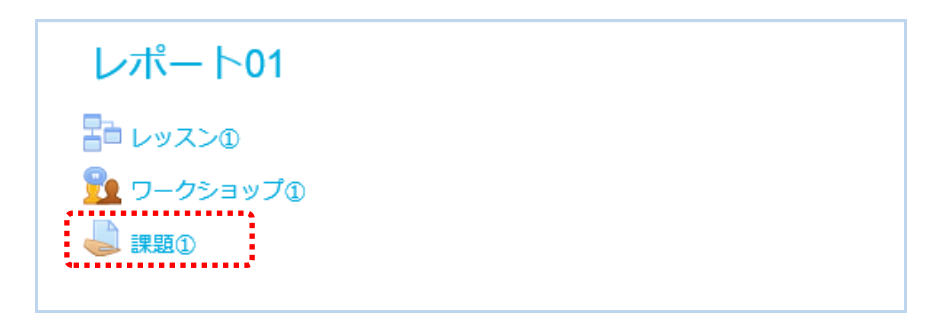

② 「すべての提出を表示/評定する」をクリックしてください。

| また.            | この画面で学生の提出状況を確認す | 5      | ~ | とが | でき | ます。   |
|----------------|------------------|--------|---|----|----|-------|
| $\sigma \sim $ |                  | $\sim$ | _ |    |    | 5 / 0 |

| 課題①                  |                          | <b>⇔</b> |  |  |  |  |  |
|----------------------|--------------------------|----------|--|--|--|--|--|
| 課題①です。レポートを提出してください。 |                          |          |  |  |  |  |  |
| 評定概要                 |                          |          |  |  |  |  |  |
| 参加者                  | 2                        |          |  |  |  |  |  |
| 提出                   | 1                        |          |  |  |  |  |  |
| 要評定                  | 1                        |          |  |  |  |  |  |
| 終了日時                 | 2017年 11月 23日(木曜日) 00:00 |          |  |  |  |  |  |
| 残り時間                 | 6日9時間                    |          |  |  |  |  |  |
|                      | すべての提出を表示する  詳点          |          |  |  |  |  |  |

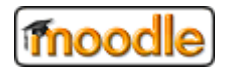

③ 表示された一覧から、学生の提出物の確認/評定を行います。

| 課題     | <u>頁</u> ①<br>作 <sub>選択</sub> |              |               | \$                          |                |               |       |                                     |     |                    |                       |                        |                          |                |        |
|--------|-------------------------------|--------------|---------------|-----------------------------|----------------|---------------|-------|-------------------------------------|-----|--------------------|-----------------------|------------------------|--------------------------|----------------|--------|
| 選<br>択 | ユーザ<br>画像                     | 姓/<br>名<br>□ | メールアドレス<br>□  | 75<br>97<br>⊡               | F<br>K IP<br>E | 平 <u>点</u>    | 編集    | 最終更新<br>日時 (提<br>出)<br>■            | ファイ | ル提出                | 提出<br>コメ<br>ント<br>⊡   | 最終<br>更新<br>日時<br>(評定) | フィード<br>バックコ<br>メント<br>□ | PDF<br>注釈<br>三 | 最終評点 🗉 |
|        |                               | 学生<br>0 1    | ul Jinijour i | <b>評</b> 価<br>た。<br>提<br>みー | 「<br>「<br>評点   | <b>开展</b>     | •編集•• | 2017年 11<br>月 16日(木<br>曜日)<br>14:05 | i   | 課<br>題サン<br>プル.txt | → コ<br>メン<br>ト<br>(0) |                        |                          |                | -      |
|        |                               | 学生<br>0 3    | ui, ingua r   | ■ P 提<br>し                  | 延長を調           | 変更を崇加<br>許可する | .90   |                                     |     | •                  |                       | -                      |                          |                | -      |
| 選択し    | た行に対し                         | /て           |               | 提出をロッ                       | ックする           |               |       | Go                                  |     |                    |                       |                        |                          |                |        |

#### 【編集の操作説明】

- ・評定 … 提出物に対する評定を行います。
- ・延長を許可する … 課題の提出期限を延長します。
- ・提出を下書きに戻す … 提出物を学生に戻します。(再提出を求める場合など)

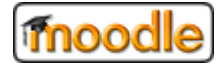

#### 3.12. 小テストを利用する

#### 3.12.1. 小テストを登録する

登録するためには、「編集モード」にする必要があります。 編集モードにする場合は、「**3.2.2**.編集モードに切り替える」を参照してください。

① 「活動またはリソースを追加する」をクリックしてください。

※ 追加したい箇所のリンクボタンをクリックしてください。

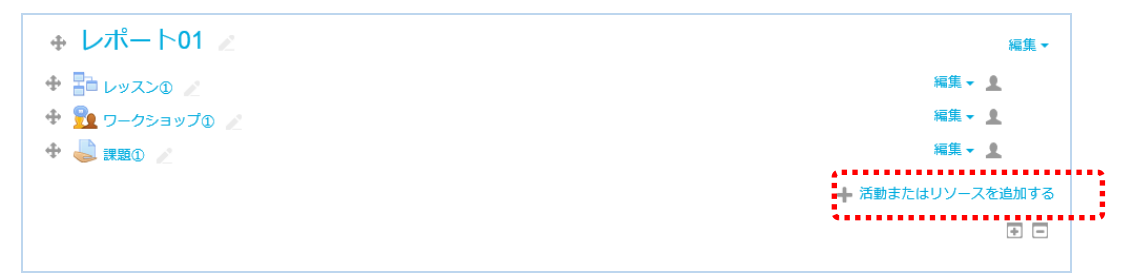

「小テスト」をクリックしてください。

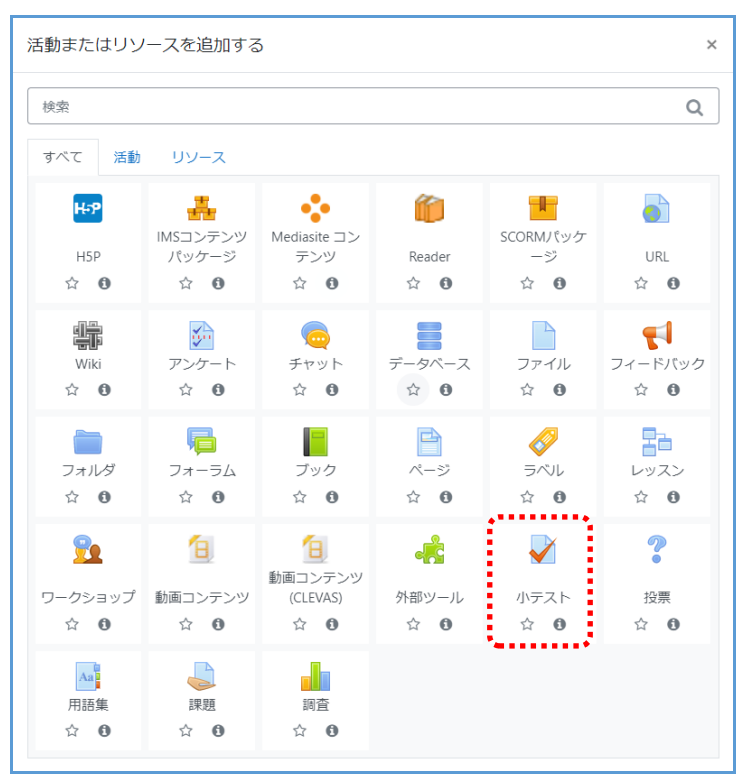

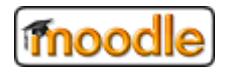

③ 各項目を入力してください。

※赤字(\*)の項目は必須項目です。

| ▶ 新しい 小テスト | をレ | /ポート第1 に追加する◎                      |
|------------|----|------------------------------------|
| фП         |    | ▶ すべてを展開する                         |
| ▼ — 州交     | 1  |                                    |
| 名称         | 0  |                                    |
| 説明         |    | 1 A- B I J- ≔ ≔ ≈ % ≅ ■ € € • ₩ ₩P |
|            |    |                                    |
|            |    |                                    |
|            | ÷  |                                    |
|            |    |                                    |
|            |    |                                    |
|            |    |                                    |
|            | ~  | □ コースページに説明を表示する ?                 |

④ 最後に、一番下にある「保存してコースに戻る」をクリックしてください。

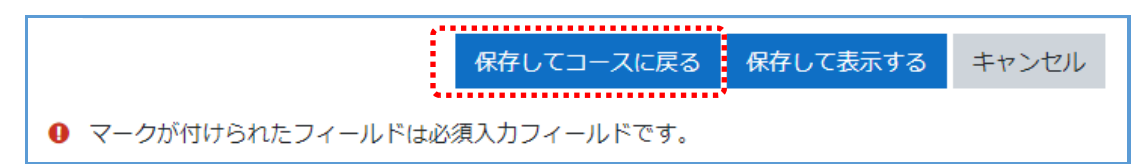

⑤ 登録された 小テスト コンテンンツをクリックしてください。

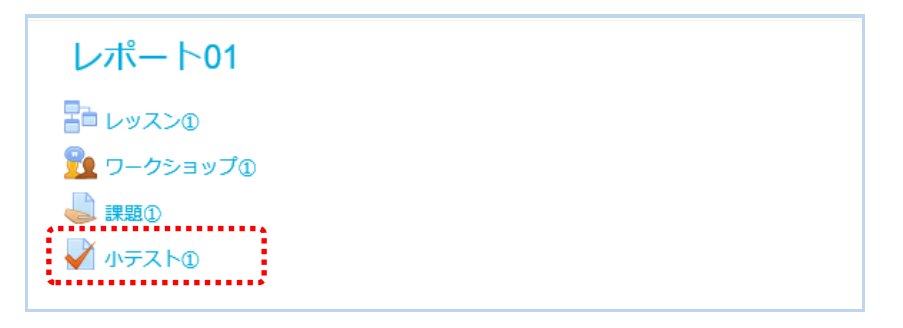

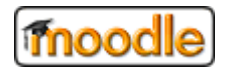

⑥ 「小テストを編集する」をクリックしてください。

| 小テスト①                |                     | -\$F- |
|----------------------|---------------------|-------|
| 小テスト①です。テストを受けてください。 |                     |       |
|                      | 評定方法: 最高評点          |       |
|                      | まだ問題が追加されていません。     | ×     |
|                      | 小テストを編集する<br>コースに戻る |       |

⑦ 「追加」から、「新しい問題」をクリックして1問ずつ問題を作成します。

| 小テストの編集: 小テスト① ⑦<br>問題:0] このハテストは公開されています。<br>改ページ調整 | 最大評点 10.00 保存<br>合計評点: 0.00 |
|------------------------------------------------------|-----------------------------|
| ê.                                                   | ロシャッフル。<br><sub>追加・</sub>   |
|                                                      | + 新しい問題                     |
|                                                      | ➡ 問題/(ンクから                  |
|                                                      | + ランダム問題                    |

⑧ 作成したい問題のタイプを選択して問題を作成してください。

|   | ē  | •••••             | $\hat{}$ | 説明を表示するには問題タイプを選択 | υ |
|---|----|-------------------|----------|-------------------|---|
| C | E  | 多肢選択問題            |          | てください。            |   |
| 0 | •• | □/×問題             |          |                   |   |
| 0 | H  | 組み合わせ問題           |          |                   |   |
| 0 |    | 記述問題              |          |                   |   |
| 0 | 卷  | 数値問題              | В.       |                   |   |
| 0 |    | 作文問題              | 1        |                   |   |
| 0 | 87 | Cloze (穴埋め間<br>題) |          |                   |   |
| 0 | 35 | シンプル計算問題          | 1        |                   |   |
| 0 | ÷  | ドラッグ&ドロッ<br>プイメージ |          |                   |   |
| 0 | ţ, | ドラッグ&ドロッ<br>プテキスト |          |                   |   |
| 0 | ÷  | ドラッグ&ドロッ<br>プマーカー |          |                   |   |
| 0 | •  | ミッシングワード<br>選択    | ~        |                   |   |

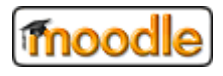

#### 3.12.2. 評点を設定する

小テストは、設問毎に評点を設定し、設問全体での最大評点も設定します。 設定方法は、以下のとおりです。

① 登録された 小テスト コンテンンツをクリックしてください。

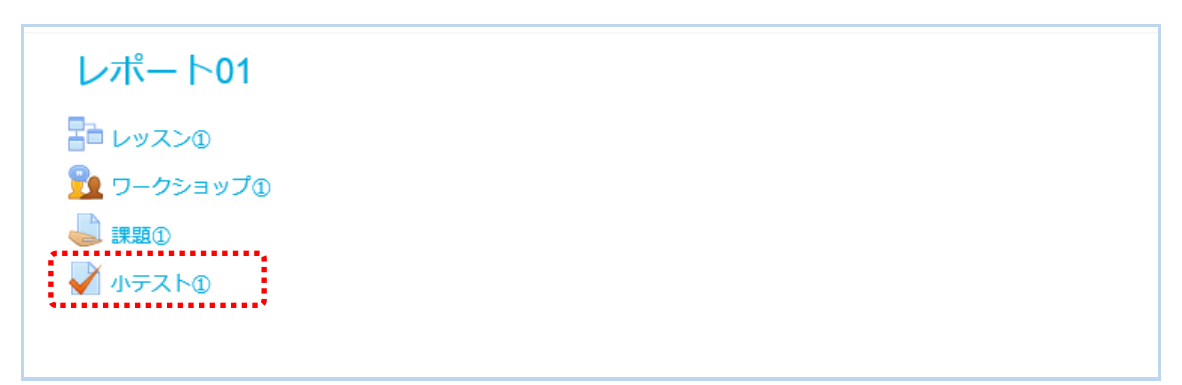

② 画面左側(あるいは右側)に表示されている管理メニューから「小テストを編集する」をクリックしてください。

| 小テスト①                |                 |                             | <b>\$</b> - |
|----------------------|-----------------|-----------------------------|-------------|
| 小テスト①です。テストを受けてください。 |                 | <ul> <li>設定を編集する</li> </ul> |             |
|                      |                 | ■ グループオーバーライド               |             |
|                      | 評定方法: 最高評点      | ■ ユーザオーバーライド                |             |
|                      |                 | 🔹 小テストを編集する                 |             |
|                      | まだ問題が追加されていません。 | <b>Q</b> プレビュー              | c           |
|                      | 小テフトを毎年オス       | □ 受験結果                      |             |
|                      |                 | □ 評定                        |             |
|                      |                 | □ 解答                        |             |
|                      |                 | <ul> <li>称言t</li> </ul>     |             |
|                      |                 | □ 手動評定                      |             |

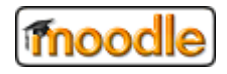

③ 評点を編集して、「保存」ボタンをクリックしてください。

| 小テストの編集: 小テスト① ⑦<br>問題:21 このハテストは公開されています。<br>改ページ調整 | 最大評点 10.00<br>谷計算 | 保存<br>平点: 20.00 |
|------------------------------------------------------|-------------------|-----------------|
| ▲<br>ページ1                                            | □シャッフル            | ②<br>追加 •       |
| ● 1 ● 参問題①問題サンプル①です。                                 | <b>Q X</b> 10.00  | D 🖉             |
| ◆ 2 ●● ✿ 問題② 問題サンプル②です。                              | <b>Q X</b> 10.00  | 0 🖉             |
|                                                      |                   | 追加▼             |

上記の場合、設問毎の評点設定は10点であり、この小テスト全体での最大評点は10点を意味します。 ※ 全問正解の場合、その学生の評点は10点となります。

※ 設問毎に設定した評点と、全体の最大評点との割合を Moodle 内部で自動集計されます。

※ 設問毎に設定した評点で計算したい場合、その評点合計と 最大評点を合わせることが重要です。

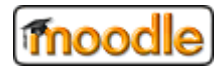

#### 3.12.3. 小テストの結果を確認する

小テストの結果は、Moodle 内で自動的に結果判定を行い集計されます。 以下は、小テストの結果を確認する方法です。

小テストのコンテンツをクリックしてください。

| レポート01     |  |  |
|------------|--|--|
| = レッスン①    |  |  |
| 💁 ワークショップ① |  |  |
|            |  |  |
| 🖌 小テスト①    |  |  |
|            |  |  |

② 「受験件数」のリンクをクリックしてください。

| 小テスト①                | <del>4</del> - |
|----------------------|----------------|
| 小テスト①です。テストを受けてください。 |                |
| 評定方法:最高評点            |                |
| 受除件数: 2              |                |
| 小テストをプレビューする         |                |

③ 画面中央部分に学生毎の正解/不正解 の一覧から確認してください。

|            |                                |                     |                   |                         | TO THERE                | 0.70 2   | <del>,</del> | ーブルプリ         | リファレンスをりせ     |
|------------|--------------------------------|---------------------|-------------------|-------------------------|-------------------------|----------|--------------|---------------|---------------|
|            |                                |                     | テー                | ブルデータをダウン               | ロードする:                  | カンマ区     | 切り (.csv)    |               | ✓ ダウンロ        |
| (          | 姓/名                            | メールアドレス             | <del>状</del><br>態 | 開始日時                    | 受験完了                    | 所要<br>時間 | 評<br>点/10.00 | Q. 1<br>/5.00 | Q. 2<br>/5.00 |
| -8         | <b>学生 0 1</b><br>受験をレ<br>ビューする | al, biol(mean ar (r | 終了                | 2017年 11月 16<br>日 14:34 | 2017年 11月 16<br>日 14:34 | 24 秒     | 0.00         | × 0.00        | × 0.00        |
| <b>-</b> 8 | <b>学生 0 3</b><br>受験をレ<br>ビューする |                     | 終了                | 2017年 11月 16<br>日 14:35 | 2017年 11月 16<br>日 14:35 | 12 秒     | 5.00         | ✓ 5.00        | × 0.00        |
|            | 全平均                            |                     |                   |                         |                         |          | 2.50 (2)     | 2.50 (2)      | 0.00 (2)      |

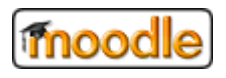

#### Moodle オリジナル機能\_操作手順ガイド(教職員向け)

#### [一覧の説明]

| 項目         | 内容                           |
|------------|------------------------------|
| 姓/名        | 学生の姓/名です。                    |
| メールアドレス    | 学生のメールアドレスです。                |
| 状態         | 未回答、進行中、終了 といった学生の回答状態を表します。 |
| 開始日時       | 学生が小テストを開始した日時です。            |
| 受験完了       | 小テストの回答を送信した日時です。            |
| 所要時間       | 小テストの回答に掛かった時間です。            |
| 評点         | 小テストの全設問の合計点数です。             |
| Q.1 $\sim$ | 各設問の結果です。                    |
|            | 🗸 : 正解を表します。                 |
|            | × : 不正解を表します。                |

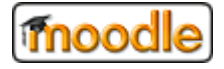

#### 3.13. 調査を利用する

#### 3.13.1. 調査を登録する

登録するためには、「編集モード」にする必要があります。 編集モードにする場合は、「**3.2.2**.編集モードに切り替える」を参照してください。

① 「活動またはリソースを追加する」をクリックしてください。

※ 追加したい箇所のリンクボタンをクリックしてください。

| ⊕ レポート01 ∠     | 編集 -             |
|----------------|------------------|
|                | 編集 - 👤           |
| 💠 💁 ワークショップ① 🥢 | 編集               |
| 🕂 📥 課題1) 🕜     | 編集 ▼ 1           |
| 💠 🖌 小テストの 🖉    | 編集 ▼ 💄           |
|                | - 活動またはリソースを追加する |
|                | • =              |

② 「調査」をクリックしてください。

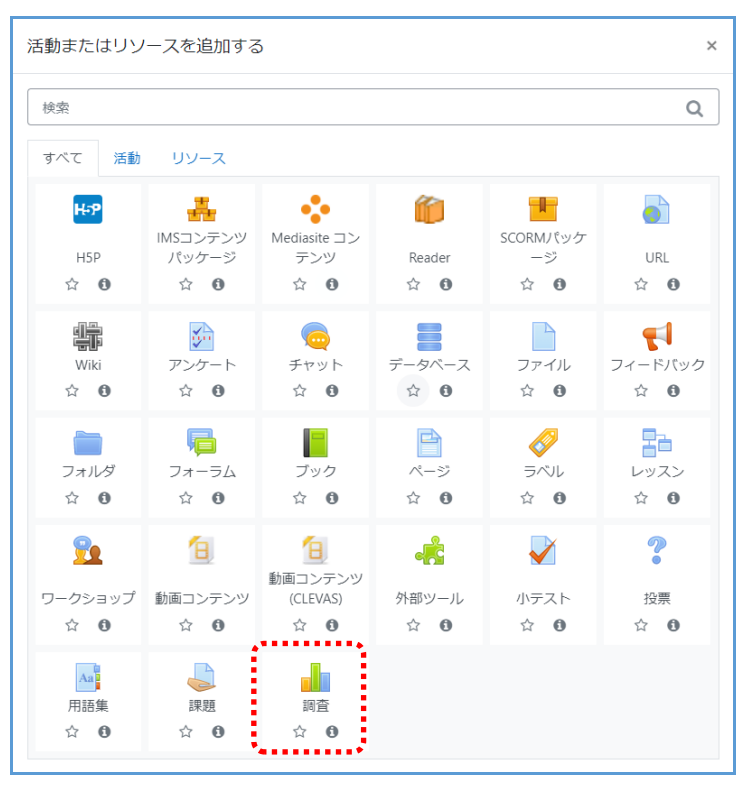

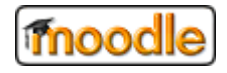

③ 各項目を入力してください。

※赤字(\*)の項目は必須項目です。

| 🛓 新しい 調査 な | をレポー   | ト第1 に追加する             |
|------------|--------|-----------------------|
| ▼一般        |        | ▶ すべてを展開する<br>▲       |
| 名称         | 0      | 調査①                   |
| 調査タイプ      | 0 0    | COLLES (実体験) ◆        |
| 説明         |        |                       |
|            |        | 調査①です。                |
|            |        |                       |
|            |        |                       |
|            |        |                       |
|            | ****** | スページに説明を表示する <b>②</b> |

④ 最後に、一番下にある「保存してコースに戻る」をクリックしてください。

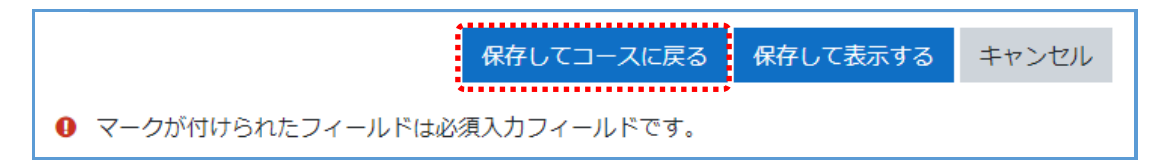

⑤ 登録された 調査コンテンンツをクリックすることでアンケートに回答できます。※質問内容は、作成することはできません。

あらかじめ Moodle パッケージに組み込まれた質問が使われます。

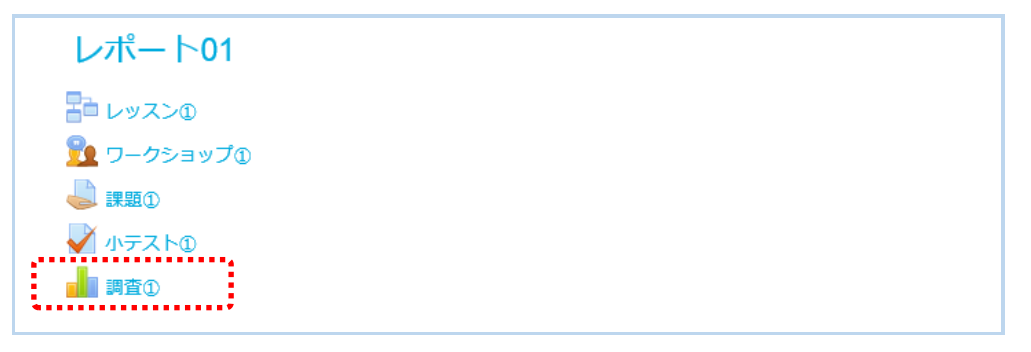

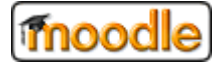

## 3.14. 投票を利用する

#### 3.14.1. 投票を登録する

登録するためには、「編集モード」にする必要があります。 編集モードにする場合は、「**3.2.2**.編集モードに切り替える」を参照してください。

① 「活動またはリソースを追加する」をクリックしてください。

※ 追加したい箇所のリンクボタンをクリックしてください。

| + レポート01 ∠      | 編集 -                     |
|-----------------|--------------------------|
|                 | 編集 🗸 👤                   |
| 💠 💁 ワークショップ 🗊 🥢 | 編集 🗸 👤                   |
| 🕂 🤳 課題1) 🧪      | 編集 - 1                   |
| 🕆 🚽 小テスト① 🖉     | 編集 - 1                   |
| 🕂 📲 調査① 🖉       | 編集 <del>-</del> <u>2</u> |
|                 | ┿ 活動またはリソースを追加する         |
|                 |                          |

② 「投票」をクリックしてください。

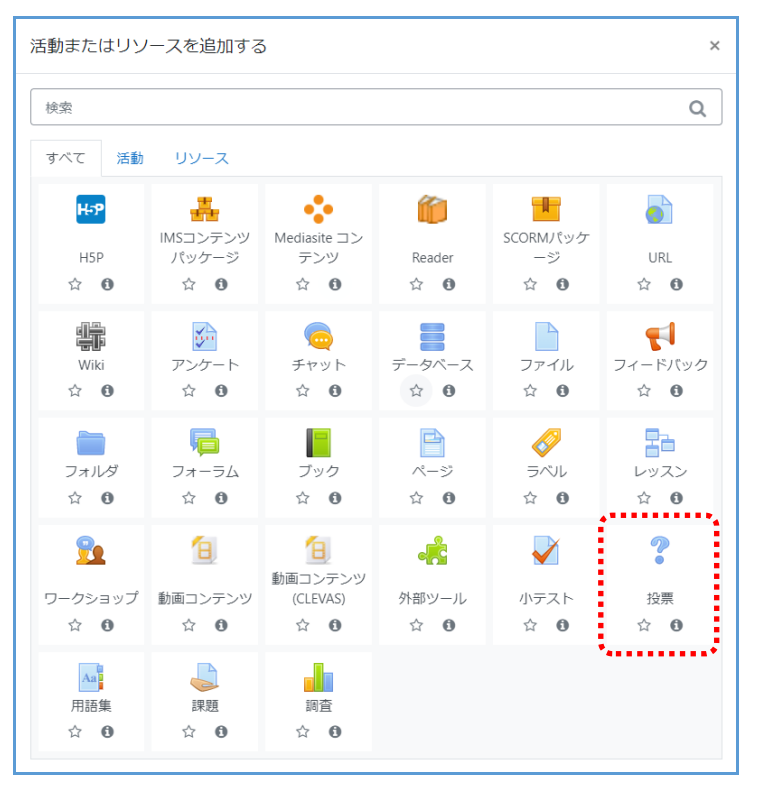

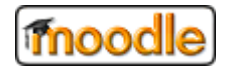

③ 各項目を入力してください。

※赤字(\*)の項目は必須項目です。

| ? 新しい 投票 をし | ノポー | - 卜第1 に追加する◎                                    | オペアを展明する |
|-------------|-----|-------------------------------------------------|----------|
| ▼ 一般        |     |                                                 | 9八℃を成用する |
| 投票名         | 0   | 投票①                                             |          |
| 説明          |     | 1 A - B I J - Ⅲ Ⅲ ● ⑤ № ■ ② ◆ ● ■ H-P<br>按票①です。 |          |
|             | ·   | <ul> <li>コースページに説明を表示する </li> </ul>             | A        |

④ 「オプション」の欄が選択値になります。選択値を入力してください。

| ] |
|---|
|   |

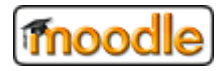

⑤ 最後に、一番下にある「保存してコースに戻る」をクリックしてください。

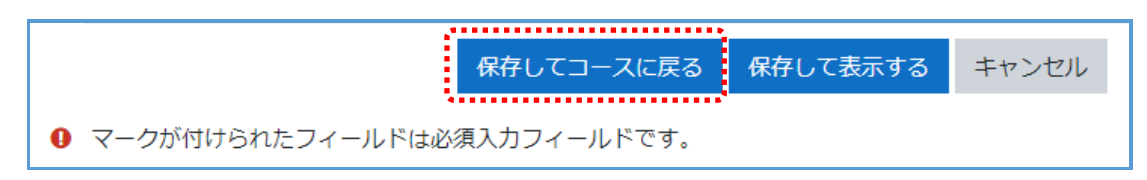

⑥ 登録された 投票コンテンンツをクリックすることで投票することができます。

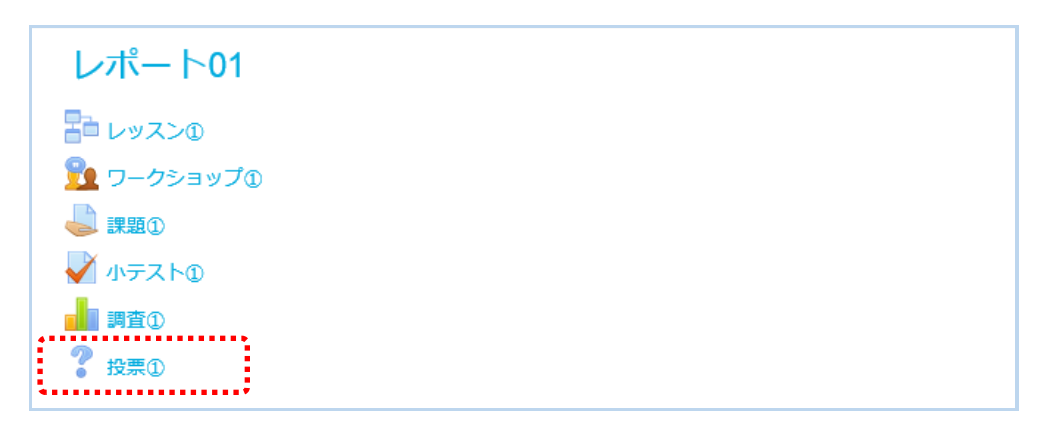

(投票コンテンツのイメージ)

| 投票①                                                                                                    | ÷۵           |
|----------------------------------------------------------------------------------------------------|--------------|
|                                                                                                    | 0件の投票結果を表示する |
| 投票①です。受けてください。                                                                                                    |              |
| <ul> <li>大変理解しました。</li> <li>少し理解できました。</li> <li>あまり理解できませんでした。</li> <li>まったく理解できませんでした。</li> <li>よくわからなかいでした。</li> </ul> |              |
| 私の投票を保存する                                                                                                    |              |

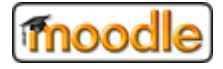

#### 3.15. 用語集を利用する

#### 3.15.1. 用語集を登録する

登録するためには、「編集モード」にする必要があります。 編集モードにする場合は、「**3.2.3**.編集モードに切り替える」を参照してください。

① 「活動またはリソースを追加する」をクリックしてください。

※ 追加したい箇所のリンクボタンをクリックしてください。

|                | 編集 +           |
|----------------|----------------|
| 🕂 🟥 WIKI 🖉 🖉   | 編集 ▼ 👤         |
| 💠 🧓 チャットルームの 🧷 | 編集 - 👤         |
| データベース①        | 編集 - 👤         |
| 🕈 👼 フォーラムป 🖉   | 編集 🗸 👤         |
|                | 活動またはリソースを追加する |
|                | <b>.</b>       |

② 「用語集」をクリックしてください。

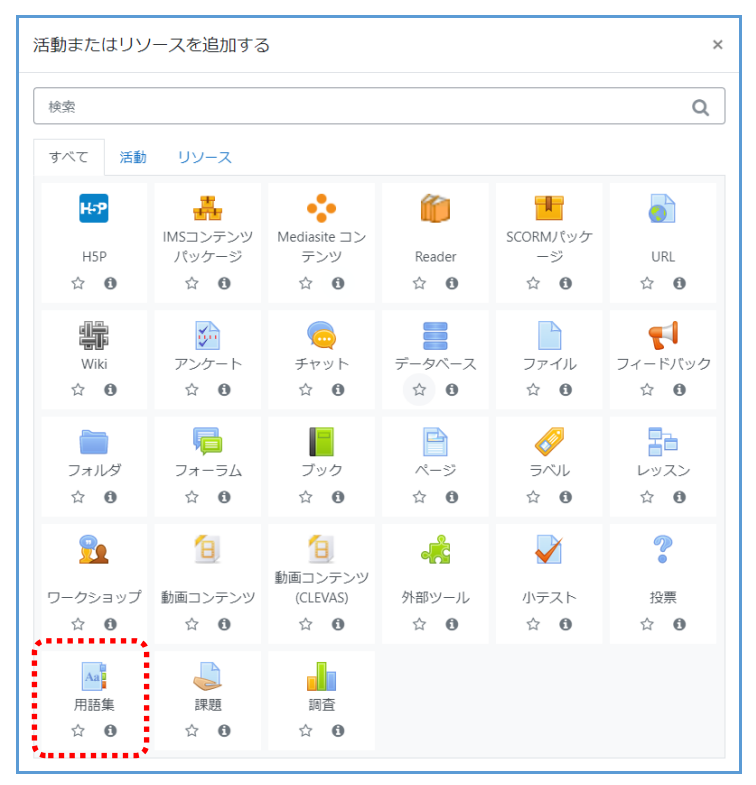

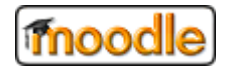

③ 各項目を入力してください。

※赤字(\*)の項目は必須項目です。

| 新しい用   | 語集 を レポート第1 に追加する♀            | ▶ すべてを展開する         |
|--------|-------------------------------|--------------------|
| 一般     |                               | , , , c chains , o |
| 名称     | 0 用語集①                        |                    |
| 説明     |                               |                    |
|        | 用語集①です。                       |                    |
|        | □ コースページに説明を表示する ❷            | A                  |
|        | 🗆 これはグローバル用語集ですか? 📀           |                    |
| 用語集タイプ | <ul> <li>● サブ用語集 ◆</li> </ul> |                    |

④ 最後に、一番下にある「保存してコースに戻る」をクリックしてください。

|  | 保存してコースに戻る    | 保存して表示する | キャンセル |
|--|---------------|----------|-------|
|  |               |          |       |
|  | %R/ハノノイールトと9。 |          |       |

⑤ 登録された 用語集コンテンンツをクリックしてください。

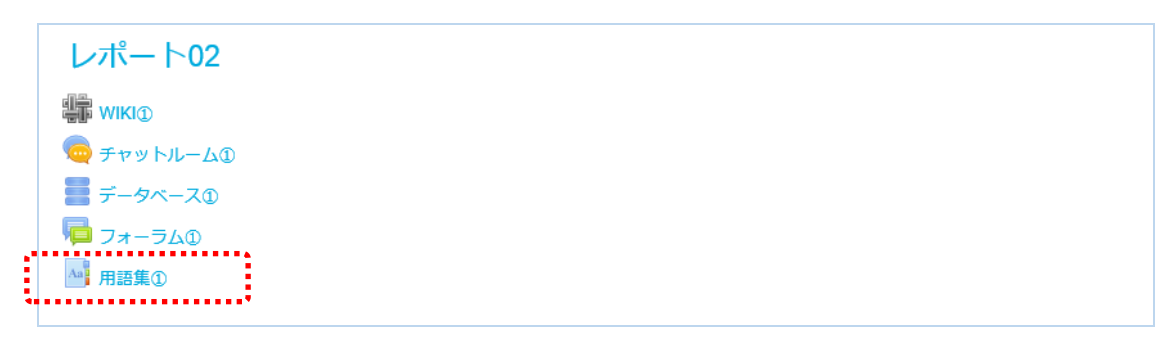

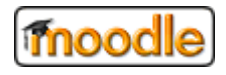

⑥ 「新しいエントリを追加する」をクリックして用語を追加してください。

| 用語集①                                                                                | ÷.      |
|-------------------------------------------------------------------------------------|---------|
|                                                                                     | 島 印刷モード |
|                                                                                     |         |
| 検索 2全文検索する                                                                          |         |
|                                                                                     |         |
| このインテッジスを使用して用語集を表示する<br>特別IAIBICIDIEIFIGIHIIIJIKILIMINIOIPIQIRISITIUIVIWIXIYIZIすべて |         |
|                                                                                     |         |
| このセクションにはエントリがありません。                                                                |         |

- ⑦ 各項目を入力してください。
  - ※赤字(\*)の項目は必須項目です。

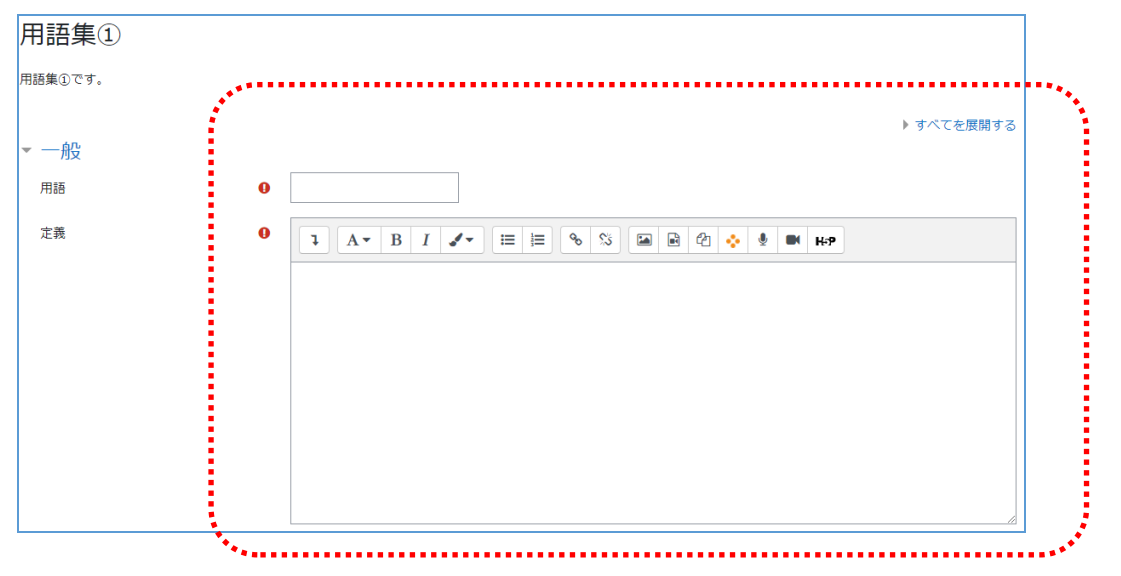

⑧ 最後 一番下にある 「変更を保存する」をクリックしてください。

|                                               | 保存してコースに戻る | 保存して表示する | キャンセル |
|-----------------------------------------------|------------|----------|-------|
|                                               |            |          |       |
| <ul><li>マークが付けられたフィールドは必須入力フィールドです。</li></ul> |            |          |       |

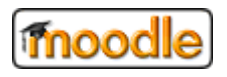

⑨ 用語集に追加した用語が表示されます。

| 用語集①                                                       | ¢-      |
|------------------------------------------------------------|---------|
|                                                            | 島 印刷モード |
| 用語集①です。                                                    |         |
| 検索 22全文検索する                                                |         |
| 新しいエントリを追加する                                               |         |
| このインデックスを使用して用語集を表示する                                      |         |
| 特別 A B C D E F G H I J K L M N O P Q R S T U V W X Y Z すべて |         |
| テスト                                                        |         |
| テストの用語です。                                                  |         |
|                                                            | × *     |

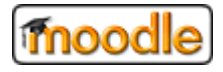

#### 4. 用語の説明

本章は、Moodle の主な用語について簡単に説明します。

## 4.1. ブロック

#### ■<u>ブロックとは?</u>

ブロックとは、画面を構成する機能、メニューごとの"箱"のようなものです。 下図の点線枠で囲まれているものひとつひとつがブロックです。

(イメージ)

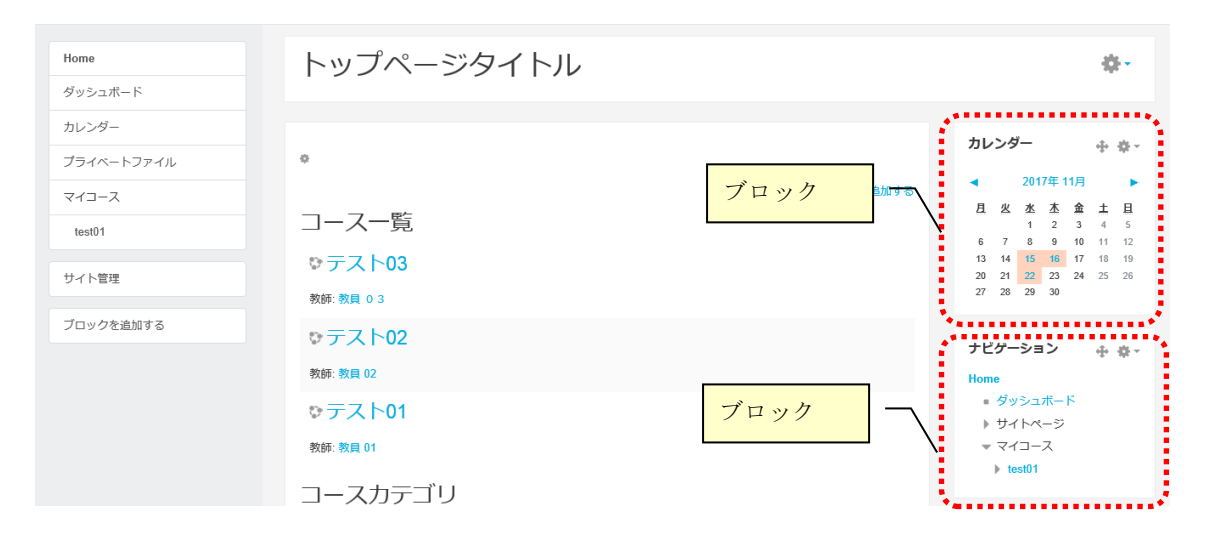

#### ■<u>ブロック一覧</u>

| ブロック     | 概要                                    |
|----------|---------------------------------------|
|          | HTML エディタを使用し、自由にウェブスペースを設置すること       |
|          | ができます。                                |
|          |                                       |
| итм      | HTML エディタ                             |
|          |                                       |
|          | ※HTML エディタについては、「2.6. HTML テキストエディタを利 |
|          | 用する」を参照してください。                        |
| オンラインユーザ | ログインしているユーザを一覧で確認できます。                |
| カレンダー    | カレンダーを表示します。                          |
| コース      | コースカテゴリー覧を表示します。                      |
| コメント     | メモのような機能で、自由に入力ができコメントとして保存しま         |

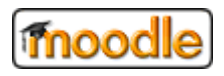

#### Moodle オリジナル機能\_操作手順ガイド(教職員向け)

|                   | す。                                   |
|-------------------|--------------------------------------|
| タグ                | 登録されているタグを表示します。                     |
| マイプライベートファイル      | ブロックから直接プライベートファイルの管理ができるように         |
|                   | なります。                                |
| メッセージ             | 未読のメッセージを表示します。                      |
| メンティ              | 自分の「学生」として登録されているユーザを表示します。          |
| ランダム用語集エントリ       | 活動のひとつである用語集に登録されている用語をランダムに         |
|                   | 表示します。                               |
| リモート RSS フィード     | 外部ニュースチャネルを Moodle コース内に表示します。       |
| ログインユーザ           | 自身がログインしているアカウント情報を表示します             |
|                   | 最新のサイトニュース情報を表示します。                  |
| 最新ニュース            | サイトニュースとは、Moodle 管理者によって投稿されるお知ら     |
|                   | せです。                                 |
| 直近イベント            | カレンダーに登録している直近のイベントを表示します。           |
| アンケート未回答一覧        | 未回答アンケート一覧を表示します。                    |
| CLEVAS 連携-コンテンツ登録 | CLEVAS 連携-コンテンツ登録、CLEVAS 連携-ステータス確認  |
|                   | ページのリンクを表示します。                       |
|                   | (画面 例:)                              |
|                   | CLEVAS連携-コンテンツ登録  ◆ ◆ ▼              |
|                   | CLEVAS連携-コンテンツ登録<br>CLEVAS連携-ステータス確認 |

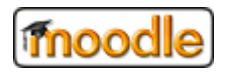

#### 4.2. コース

#### ■<u>コースとは?</u>

ひとつひとつの「授業科目」を Moodle 上ではコースと呼んでいます。

コースは、コースカテゴリと呼ばれるカテゴリ毎にグルーピングすることができます。

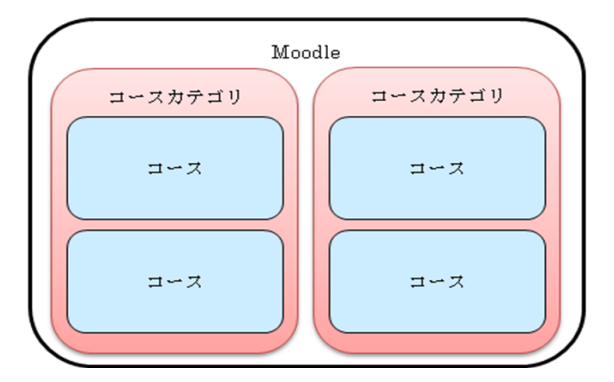

学生は、参加しているコースにのみアクセスが許可され、教職員によって作成された講義資料を 使って学習します。

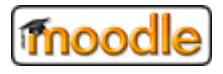

#### 4.3. リソース

#### ■<u>リソースとは?</u>

Moodle では、講義資料は「リソース」と呼ばれ、主なリソースとして次のようなものがあります。

<主なリソース>

| リソース           | 内容                             |
|----------------|--------------------------------|
| *              | ZIP 圧縮されたコンテンツパッケージをアップロードした後、 |
| IMS コンテンツパッケージ | リソースとしてコースに追加することができる          |
|                | URL リンク                        |
| URL            |                                |
|                | Excel や PDF などのファイル            |
| ファイル           |                                |
| -              | ファイルの分類や、データアップロード先としてフォルダの    |
| フォルダ           | 作成が可能                          |
|                | 複数のページを本のような形式にまとめることができる      |
| ブック            |                                |
| *>             | 文章やメモなどを作成できる                  |
|                |                                |
|                | コース内に表示する文字列                   |
| デベル            | 注意書きやリソースの整理に便利                |

#### 4.4. 活動モジュール

#### ■活動モジュールとは?

Moodle では、「活動モジュール」と呼ばれるものがあり、e-Learning における活動コンテンツが用意されて います。

<主な活動モジュール>

| 活動          | 内容                                   |
|-------------|--------------------------------------|
| L-9         | コースに H5P をアップロードおよび追加ができる            |
| Н5Р         | ※H5P は HTML5 Package の省略形            |
|             | SCORM および AICC パッケージを ZIP ファイルとしてをアッ |
| SCORM パッケージ | プロードした後、コースに追加することができる               |
|             | Wiki                                 |
| <b>Wiki</b> | (Web上で簡単にページを編集/閲覧ができる)              |

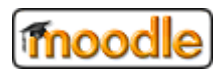

#### Moodle オリジナル機能\_操作手順ガイド(教職員向け)

|            | チャット                         |
|------------|------------------------------|
| 「 チャット     |                              |
|            | データベース                       |
| データベース     | (データの格納/検索ができる)              |
| <b>_1</b>  | 教師が多肢選択、○/×またはテキスト入力を含む様々な質問 |
| フィードバック    | タイプを使用して参加者からフィードバックを収集できる独  |
|            | 自調査を作成することができる               |
|            | 揭示板                          |
| 7オーラム      |                              |
| <b>D</b> _ | 説明やテストなどを組み合わせた一連の学習の流れを作成で  |
| ロロ レッスン    | きる                           |
| 0          | 課題と似ているが、他の学生も提出物を評価することが可能  |
| リークショップ    |                              |
|            | 学生に課題を提示することができる             |
| 課題         | 学生は課題の提出を行い、教師が評定する          |
| <u>_</u>   | 他のウェブサイト上の学習リソースや活動にアクセスする   |
| ● 外部ツール    | 機能                           |
|            | 問題や簡単なアンケートを作成できる            |
| 💙 小テスト     |                              |
| <b>.</b>   | システムで準備されている質問を使い、学生に対する調査を  |
| 調査         | 行う                           |
| <b>6</b>   | 1 つのテーマに対して、選択肢から回答となるものを選択す |
| 投票         | 3                            |
| . 0        | 説明を必要とする用語を登録できる             |
| 用語集        |                              |

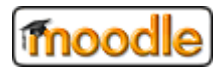

#### 4.5. 評定

#### ■<u>評定とは?</u>

評定とは、学生の成績表(=評定表、評定レポート)のことです。

(評定の基本フロー)

- ① 教職員は、担当するコースにコンテンツを作成する
- ② 教職員は、作成したコンテンツに対して採点や配点などの設定を行う。
- ③ 学生は、参加しているコースに対して活動を遂行する。
- ④ 教職員は、学生の活動に対して評定を付ける。
   (③の時点で評定されることもある)
- ⑤ 学生は、評定を閲覧する。

教職員は、担当するコースの評定を学生に見せないように設定することができます。

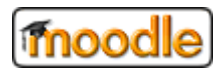

#### 4.6. ノート

ノートとはそのユーザについてのメモを記載する機能で、主に教師が学生に関するメモを残したい場合に 使用します。

本メニューではノートの表示、編集、削除、追加等を行うことができます。

ノートには 以下の種類があり、公開範囲が異なります。

- ・パーソナルノート ・・・ 自分自身にのみ表示
- ・コースノート ・・・ そのコースの教職員ユーザ、または管理者ユーザに表示
- ・サイトノート ・・・ すべてのコースの教職員ユーザ、または管理者ユーザに表示

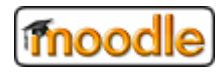

# 4.7. アイコンの説明

| ÷     | メニューが折りたたみ表示されている状態を現します。    |
|-------|------------------------------|
|       | メニューが折りたたみ表示されていない状態を現します。   |
| •     | サブメニューが折りたたみ表示されている状態を現します。  |
| -     | サブメニューが折りたたみ表示されていない状態を現します。 |
| ユーザ名* | 入力項目で*が付いている項目は必須入力です。       |
| 8     | クリックするとヘルプが表示されます。           |

《編集アイコン》

.....

| <b>Q</b>       | 設定           |
|----------------|--------------|
| Û              | 削除           |
| Ø              | 表示状態         |
| Ø)             | 非表示状態        |
| ආ              | 複製           |
| ÷              | 移動           |
| 1              | ひとつ上に動かす     |
| ≁              | ひとつ下に動かす     |
| ≯              | ひとつ右に動かす     |
| ÷              | ひとつ左に動かす     |
| 2              | グループなし状態     |
| 0              | 分離グループ状態     |
| 9              | 可視グループ状態     |
| ÷              | コーホート        |
| <b>&amp;</b> + | ロールの割り当て     |
| ľ              | バックアップ       |
| t              | リストア、インポート   |
|                | 保護する         |
| Ð              | プレビュー        |
| +              | 追加 / 表示 / 許可 |
| -              | 非表示          |
| ø              | タイトル編集       |